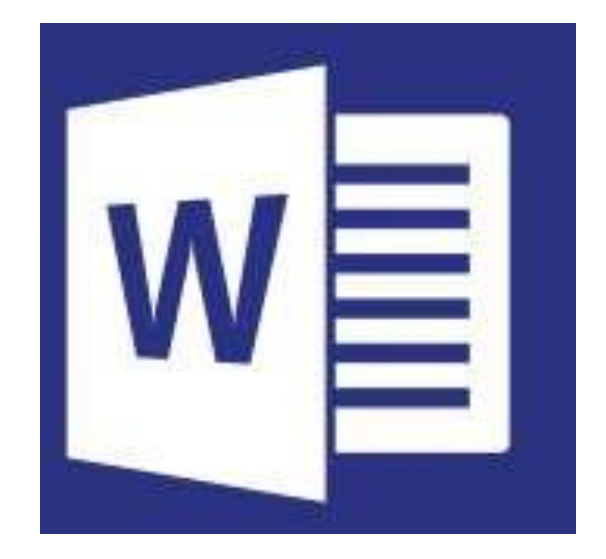

# MICROSOFT WORD

LIVELLO BASE

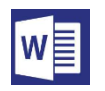

## Sommario

- o Introduzione a Word
  - <u>Salvataggio dei File</u>
  - Barra di accesso rapido
  - Ribbon bar o schede Multifunzione
  - Impostazioni di Stampa e la stampa
- o Formattazione del testo
  - Modificare il formato del carattere
  - Modificare il formato del paragrafo
  - Modificare il formato del testo
  - Inserire elenchi puntati e numerati
  - <u>Utilizzare il righello</u>
  - I rientri di paragrafo

- o <u>Strumenti e Oggetti</u>
  - Le Immagini
  - Intestazione e piè di pagina
- o <u>Le Tabelle</u>
  - Inserire una tabella nel documento
  - <u>Inserire, eliminare e gestire celle, righe e</u> <u>colonne</u>
  - <u>La formattazione, lo sfondo e i bordi</u> <u>nella tabella</u>
- o La revisione del testo
  - <u>Controllare ortografia e grammatica</u>
  - Proteggere un documento

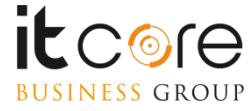

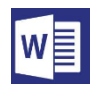

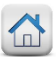

# Introduzione a Microsoft Word

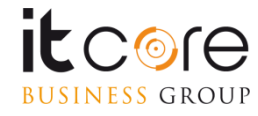

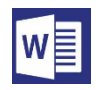

## Il Salvataggio dei file

Per salvare un File in Word, è necessario utilizzare il menù «File» presente in alto a sinistra nella schermata.

All'apertura questo menù presenta diverse voci che ci permettono di agire sul documento in termini di gestione del file.

Tra queste voci si trovano sia l'opzione «salva» che l'opzione «salva con nome».

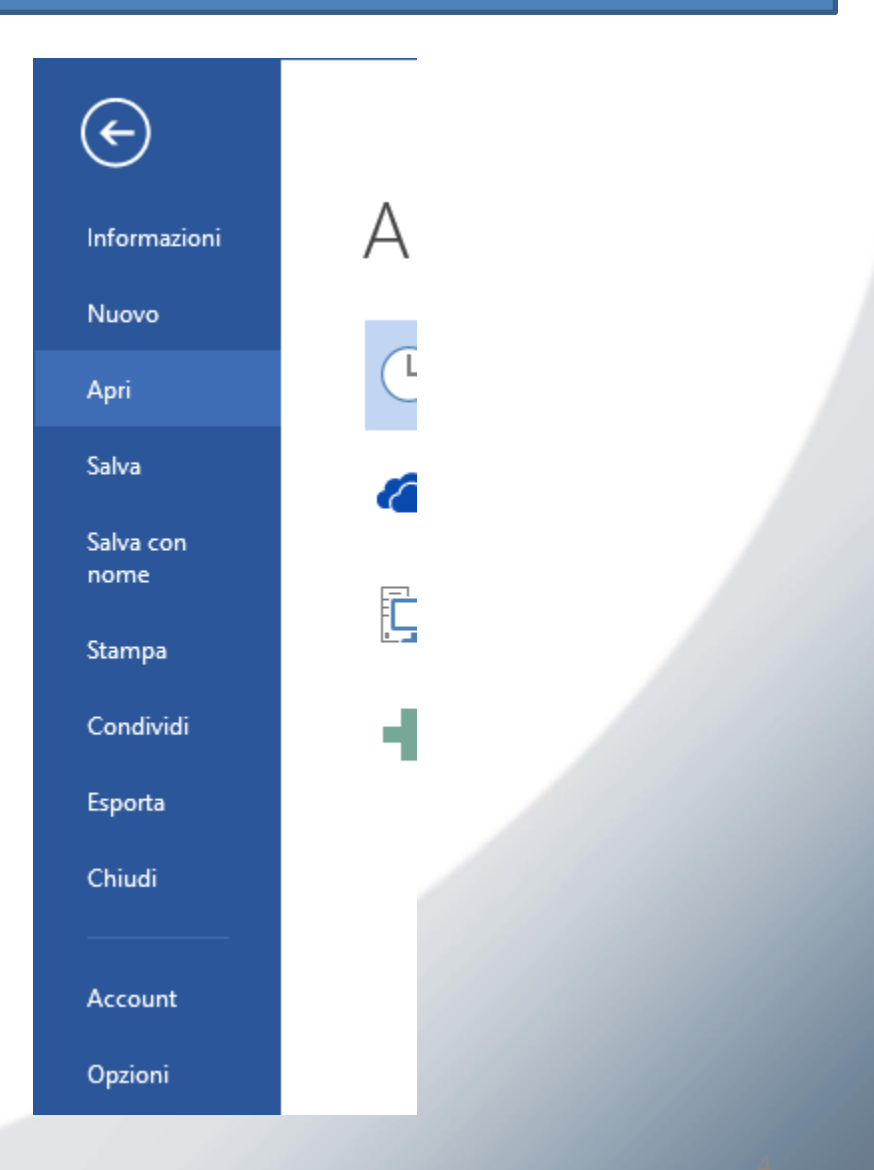

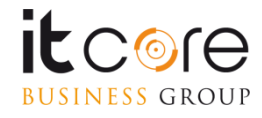

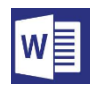

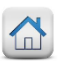

### Il Salvataggio dei File

Selezionando la voce «Salva con Nome» e poi «Sfoglia» si accede alla finestra di navigazione per scegliere la posizione del file che si sta salvando. Da questa finestra è possibile impostare il formato che si desidera assegnare al File in questione.

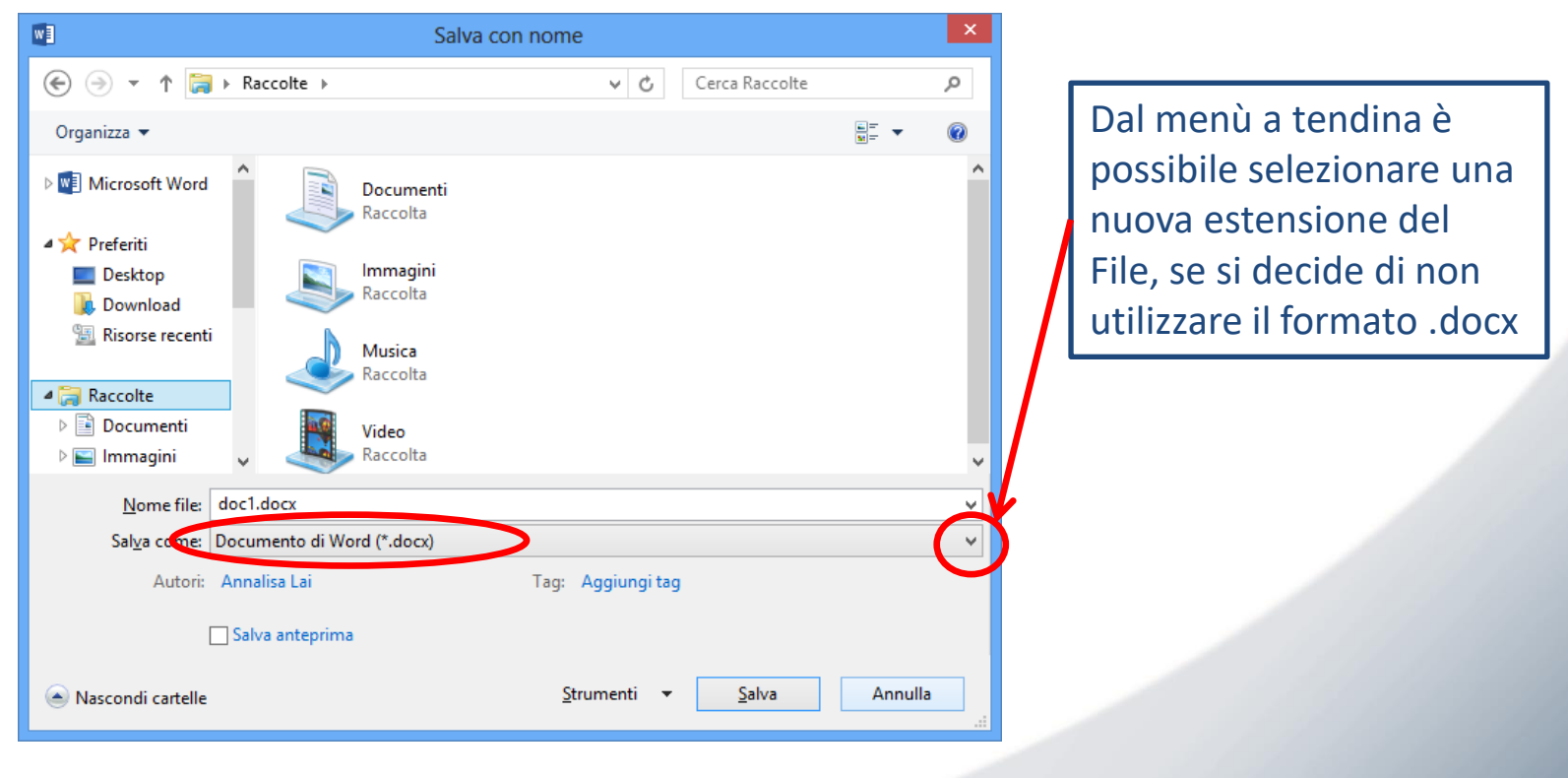

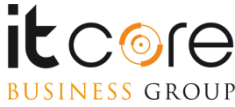

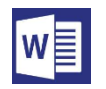

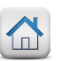

#### La barra di accesso rapido

Nell'angolo in alto a sinistra della schermata è presente una serie di pulsanti che richiamano in maniera immediata alcune funzionalità di Word. Questa serie di Pulsanti è chiamata «barra di accesso rapido» e di default presenta i pulsanti per «salvataggio file», «annulla ultima operazione» e «ripristina ultima operazione»

La barra di accesso rapido con i pulsanti preimpostati. Il pulsante a forma di freccia nera serve per la personalizzazione di questo strumento.

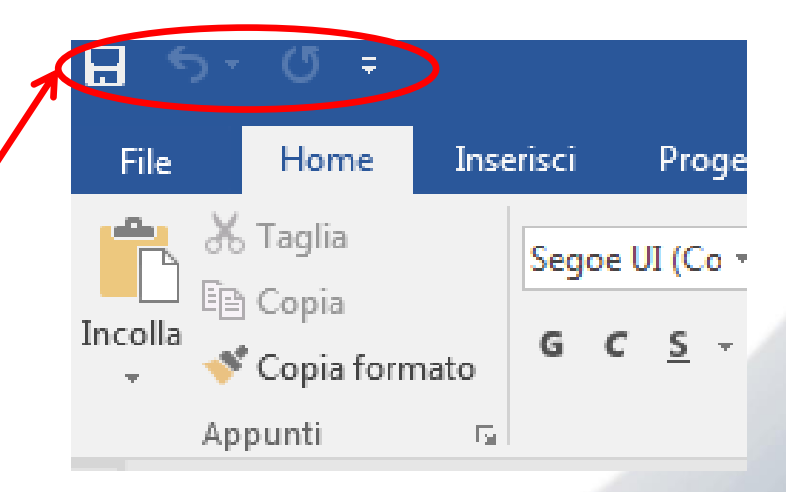

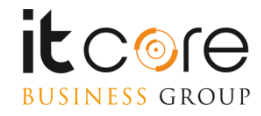

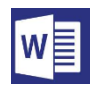

#### Personalizzare la barra di accesso rapido

Cliccando la freccia nera accanto ai pulsanti nella barra di accesso rapido, si accede ad un menù a tendina attraverso cui è possibile personalizzare tali pulsanti in modo da ottimizzare l'accesso alle azioni che si compiono più frequentemente.

Spuntando dall'elenco le voci relative ai comandi che si utilizzano più di frequente, questi verranno automaticamente aggiunti alla barra di accesso rapido.

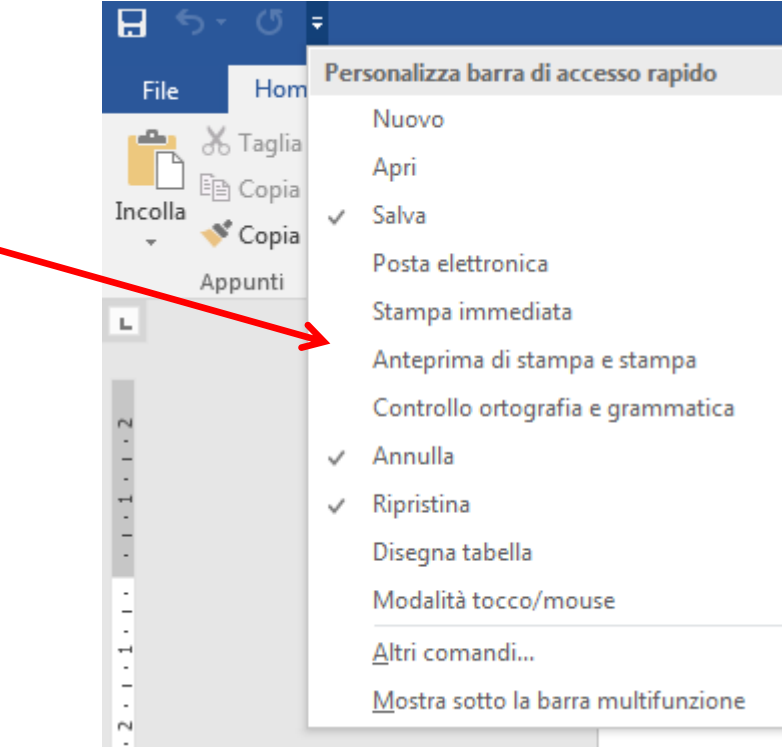

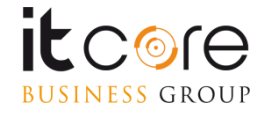

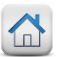

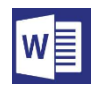

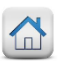

#### **Ribbon bar o Schede Multifunzione**

La versione di Word offre all'utente un interfaccia in cui sono presenti le Schede (o Ribbon) che presentano in maniera chiara e intuitiva tutte le funzionalità che il programma mette a disposizione.

Le schede sono organizzate secondo una logica basata sui contenuti. Ciascuna scheda contiene i comandi relativi alla funzione che si propone di gestire.

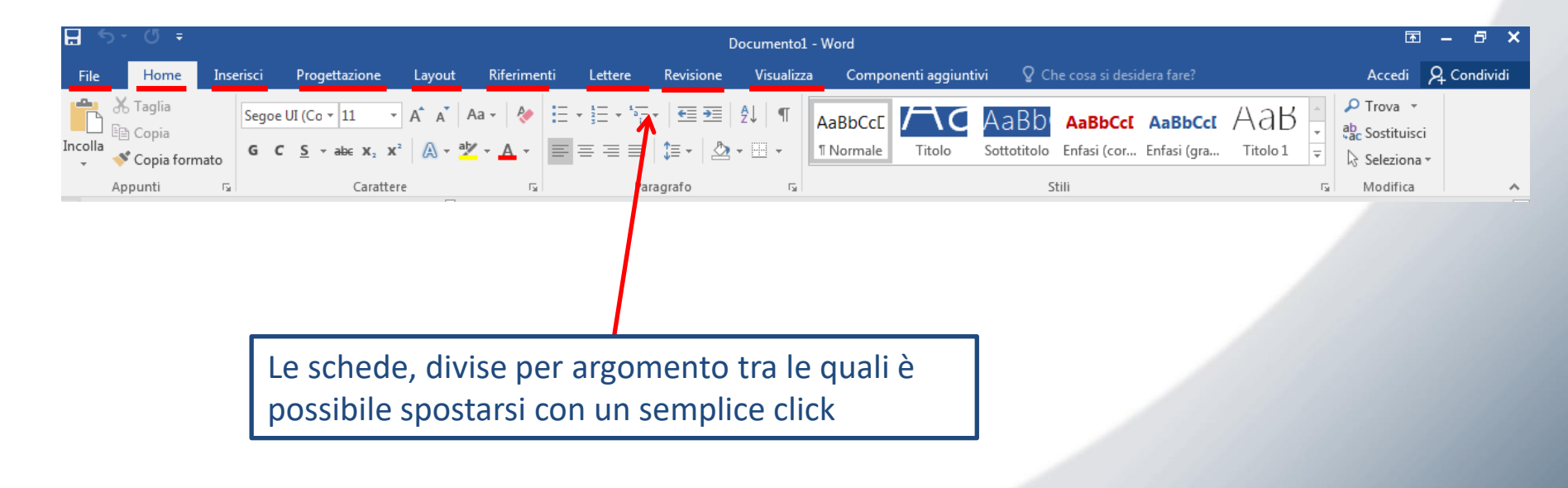

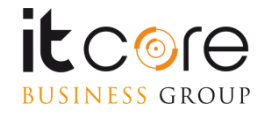

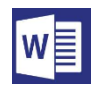

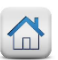

#### Lavorare sulle Schede

All'interno di ciascuna scheda sono raccolti una serie di pulsanti attraverso i quali è possibile accedere alle funzionalità del programma. Per facilitare l'utilizzo di questo strumento in Word, ogni scheda è suddivisa in «sezioni» che fanno riferimento alle diverse «famiglie» di elementi contenuti nelle schede.

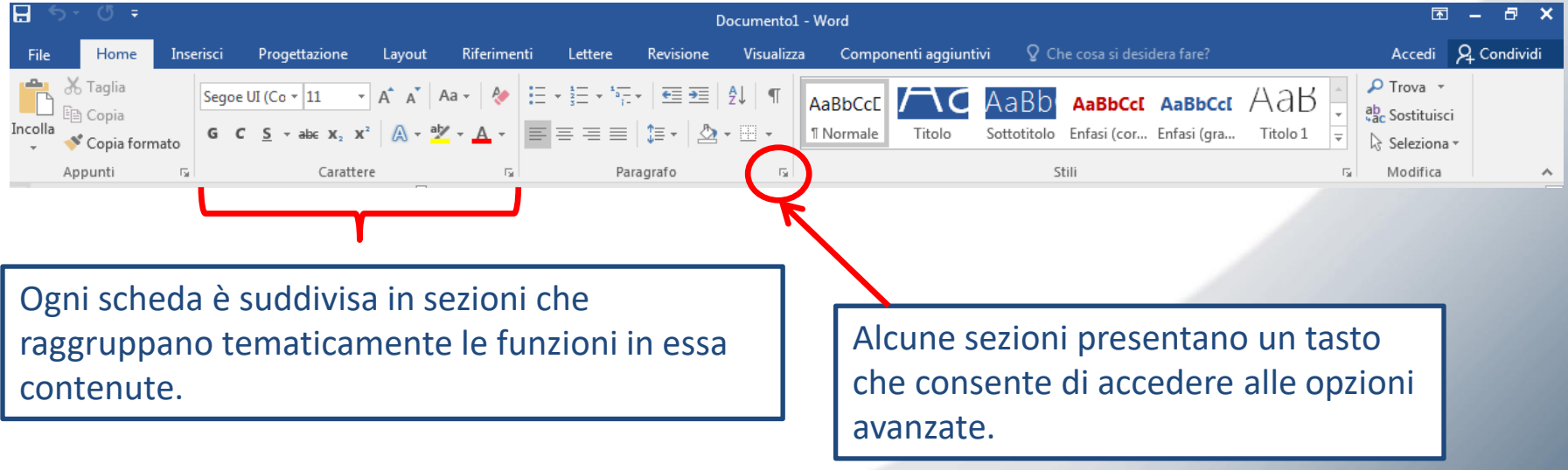

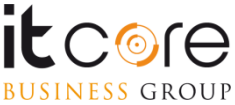

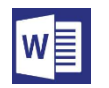

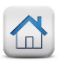

#### Impostazioni di stampa e la stampa

Accedendo al menù file, è possibile gestire le impostazioni di stampa del documento. E' sufficiente selezionare la voce «stampa» per accedere alle opzioni relative.

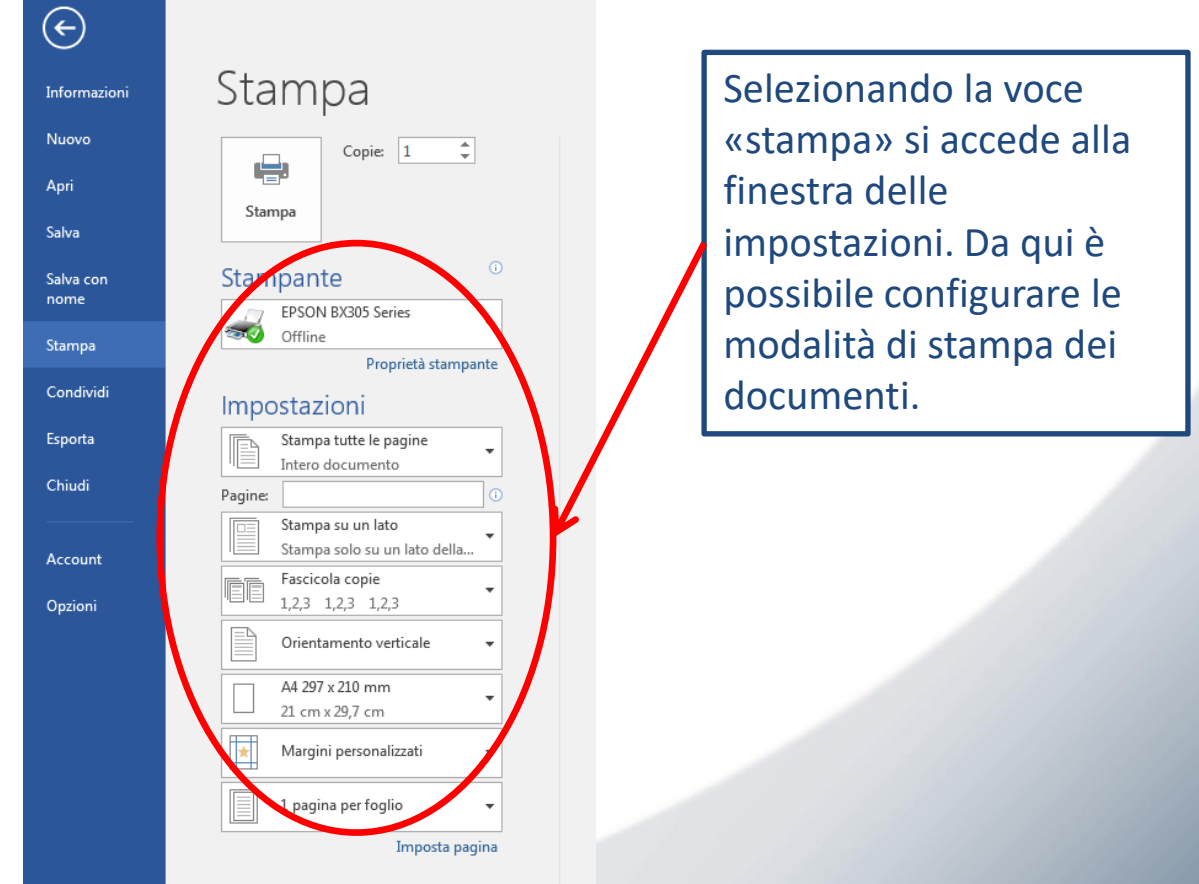

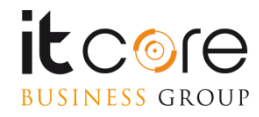

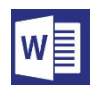

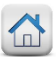

# Formattazione del testo

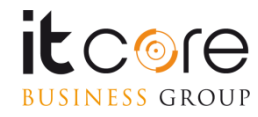

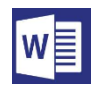

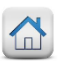

#### Modificare il formato del carattere

Le modalità di formattazione del testo, inerenti l'ambito del carattere permettono di agire sull'aspetto del testo del documento. Le formattazioni disponibili fanno riferimento al tipo di carattere, le dimensioni, il colore e la formattazione stilistica (grassetto, corsivo e sottolineato, da non confondersi con gli «stili»)

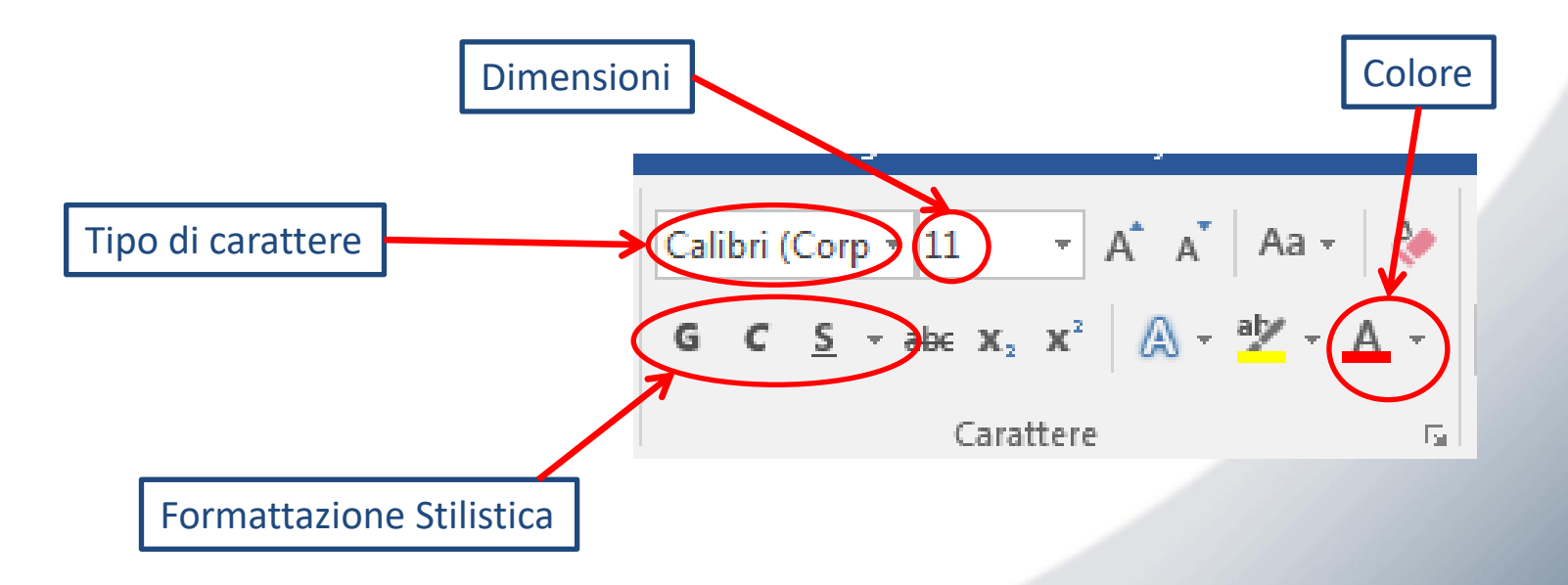

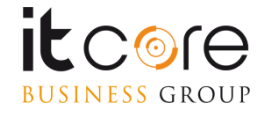

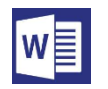

BUSINESS GROUP

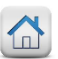

#### Modificare il formato del paragrafo

Un **paragrafo** è una porzione di testo compresa tra due «a capo». Durante la digitazione, quando si preme «invio» si chiude un paragrafo e se ne apre automaticamente un altro (è il corrispondente grammaticale del «punto e a capo»).

Per agire sui paragrafi in un testo si utilizza la sezione «paragrafo» della scheda Home.

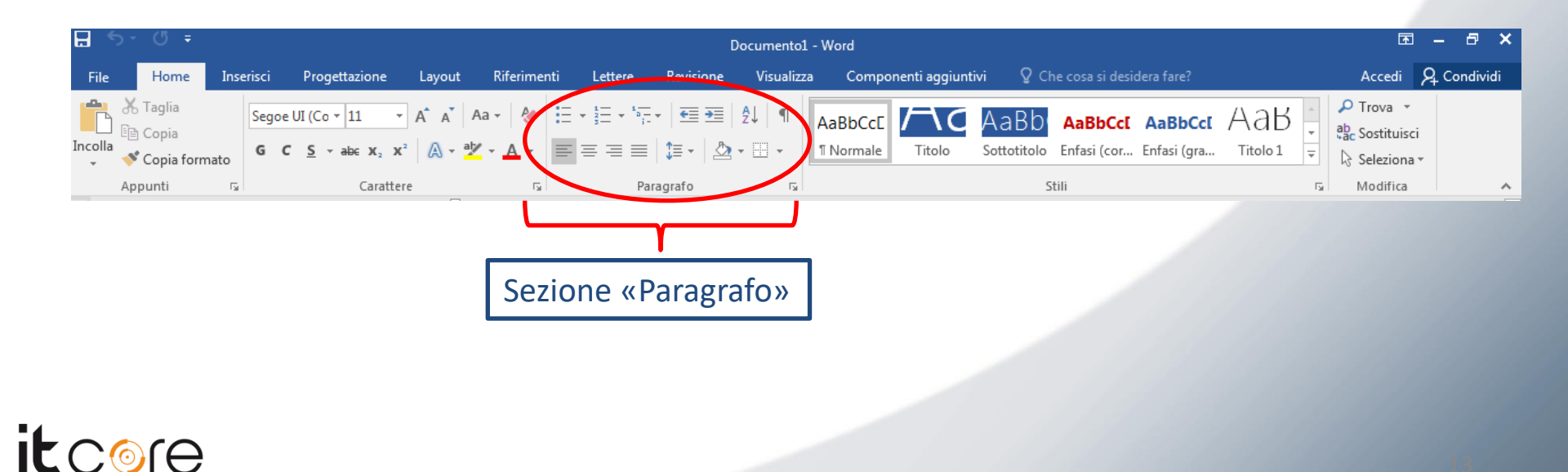

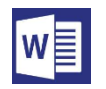

#### Modificare il formato del paragrafo

La distribuzione dei paragrafi su un documento può essere regolata espandendo la finestra «Paragrafo» e settando le distanze alla voce «spaziatura», che fa riferimento alla distanza tra un paragrafo e l'altro. *Di fatto sancisce quanto «a capo» si va premendo il tasto «invio».* 

Dalla medesima finestra è possibile impostare anche tutti gli altri parametri.

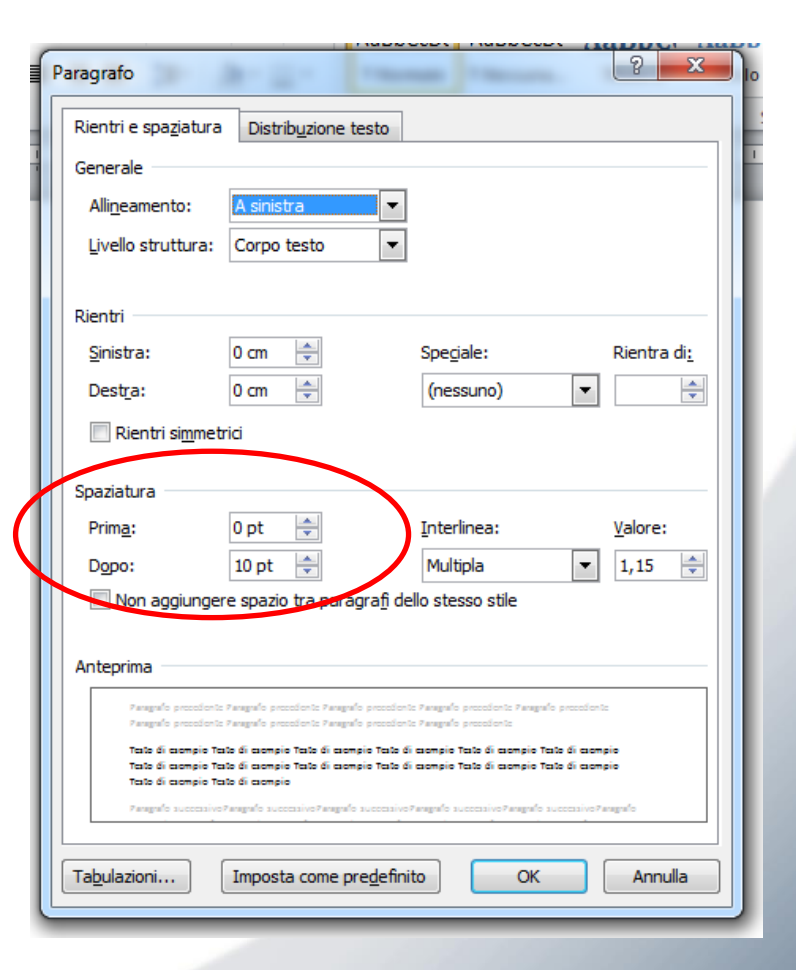

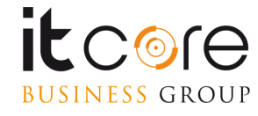

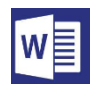

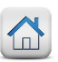

#### La formattazione del testo

Una delle funzioni principali di Word è quella di poter modificare l'aspetto di un testo secondo le esigenze dell'autore, in termini di stili, colori e caratteri. Tutte queste caratteristiche prendono il nome di «formattazione».

Le principali opzioni di formattazione sono raggruppate nelle sezioni «carattere» e «paragrafo» della scheda «home».

Dalla sezione carattere è possibile applicare le formattazioni inerenti l'aspetto del testo.

| Cali | bri ( | Corp • 11 • A A A Aa •                                                 |    |
|------|-------|------------------------------------------------------------------------|----|
| G    | с     | <u>S</u> = abc X <sub>2</sub> X <sup>2</sup> A = <u>abc</u> = <u>A</u> | Ŧ  |
|      |       | Carattere                                                              | G. |

Dalla sezione Paragrafo è possibile gestire le opzioni di allineamento e distribuzione dei paragrafi.

| $= \left  \begin{array}{c} \frac{1}{2} & \frac{1}{2} \\ \frac{1}{2} & \frac{1}{2} \\ \frac{1}{2} & \frac{1}{2} \\ \frac{1}{2} & \frac{1}{2} \\ \frac{1}{2} & \frac{1}{2} \\ \frac{1}{2} \\ \frac{1}$ | ¶  |
|----------------------------------------------------------------------------------------------------|----|
| ≡≡≡≡ ‡• ⊉•⊞                                                                                                    | Ŧ  |
| Paragrafo                                                                                                    | G. |

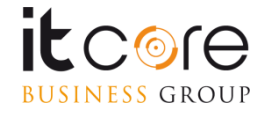

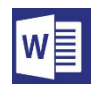

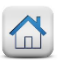

## Inserire gli elenchi puntati e numerati

Utilizzando Word ci si trova spesso nell'eventualità di dover inserire un elenco di voci. Gli elenchi si dividono in due categorie: Elenchi Puntati ed Elenchi Numerati.

#### Esempio:

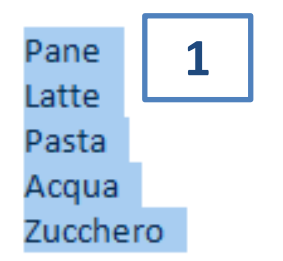

Selezionare le voci da convertire in elenco Dalla scheda Home, selezionare il pulsante elenco puntato o elenco numerato, in base alla propria necessità

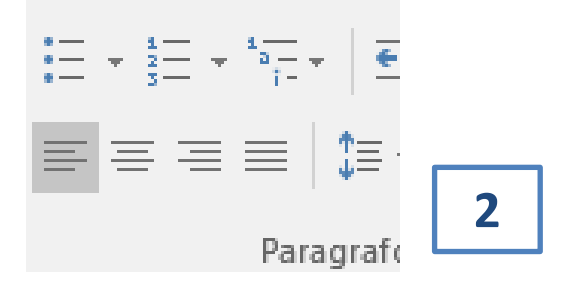

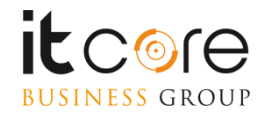

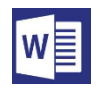

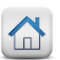

#### Inserire gli elenchi puntati e numerati

Qualsiasi tipo di elenco può contenere delle «sottovoci» o «voci nidificate». Per nidificare una o più voci all'interno di un punto dell'elenco è sufficiente premere «invio», seguito dal tasto «tab». Ogni volta che si compie questa operazione il programma aggiungerà una voce ulteriore all'elenco, ma rientrata verso destra.

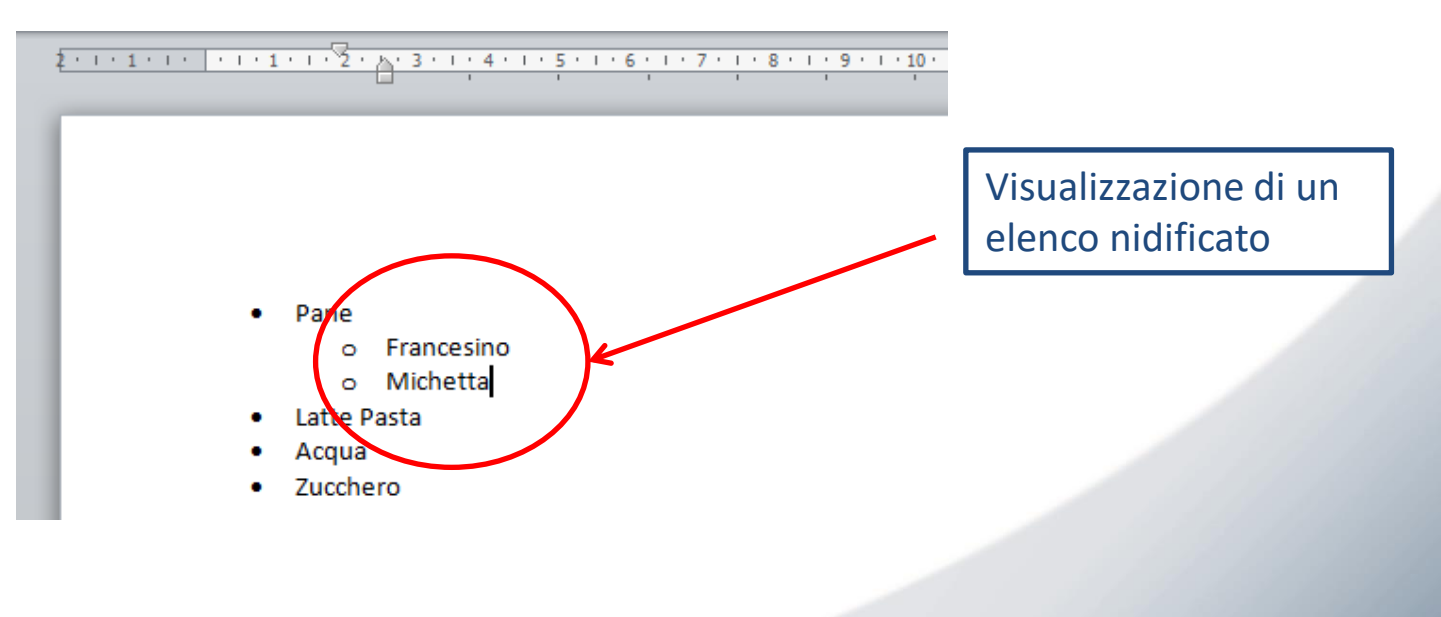

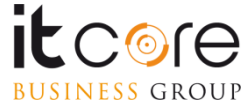

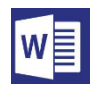

BUSINESS GROUP

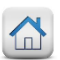

#### Inserire gli elenchi puntati e numerati

E' possibile modificare le caratteristiche di un elenco, come ad esempio cambiare i simboli che definiscono le varie voci. Per farlo è sufficiente aprire il menù a tendina premendo il pulsante di espansione accanto al pulsante «Elenco Puntato», e , dalla finestra che si aprirà, scegliere il nuovo simbolo da utilizzare.

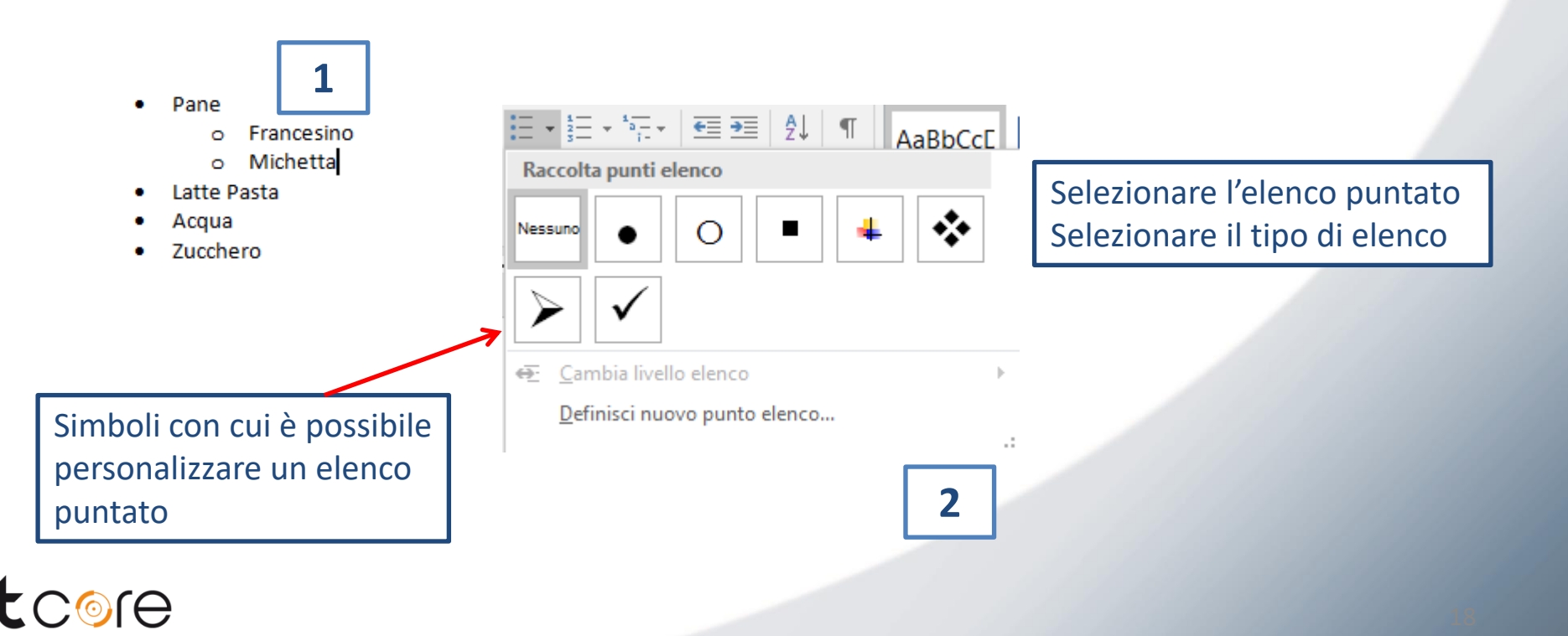

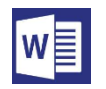

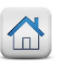

I righelli costituiscono un valido strumento per il lavoro in Word. La loro funzione principale è quella di aiutare l'utente nella gestione dei margini di un documento. I righelli vengono visualizzati nella parte superiore e sinistra della schermata di lavoro. Le parti grigie rappresentano le dimensioni dei margini.

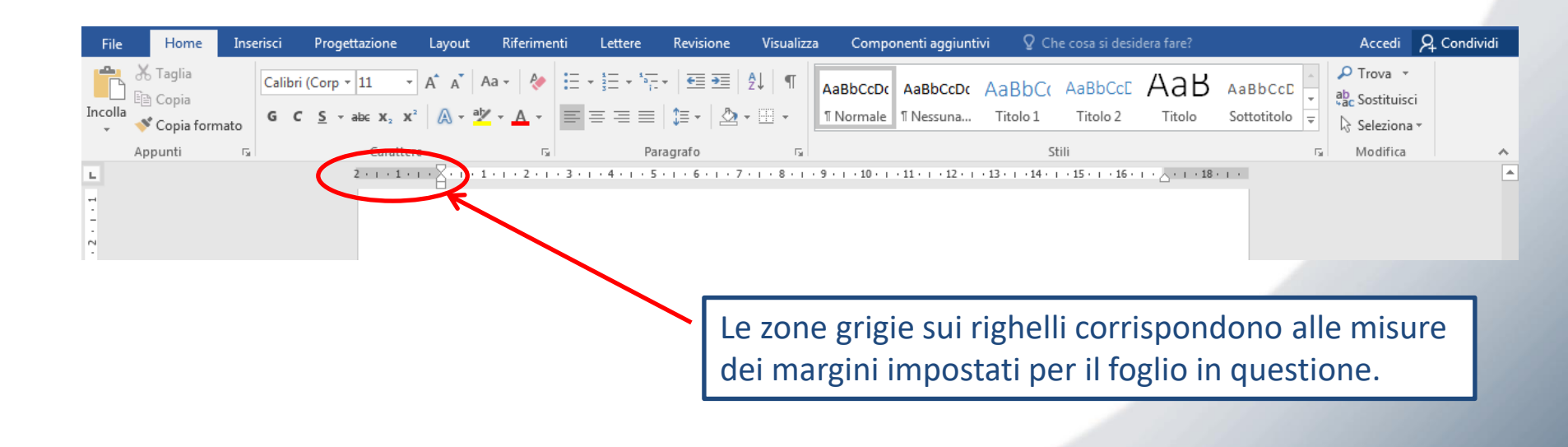

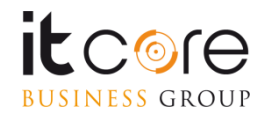

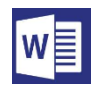

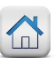

Sui righelli compaiono dei marcatori chiamati «trigger». Utilizzandoli è possibile gestire i rientri dei paragrafi del testo in diversi modi.

Agendo sul Trigger più alto, si può gestire il rientro della prima riga del paragrafo su cui si sta lavorando (quello in cui si trova il cursore).

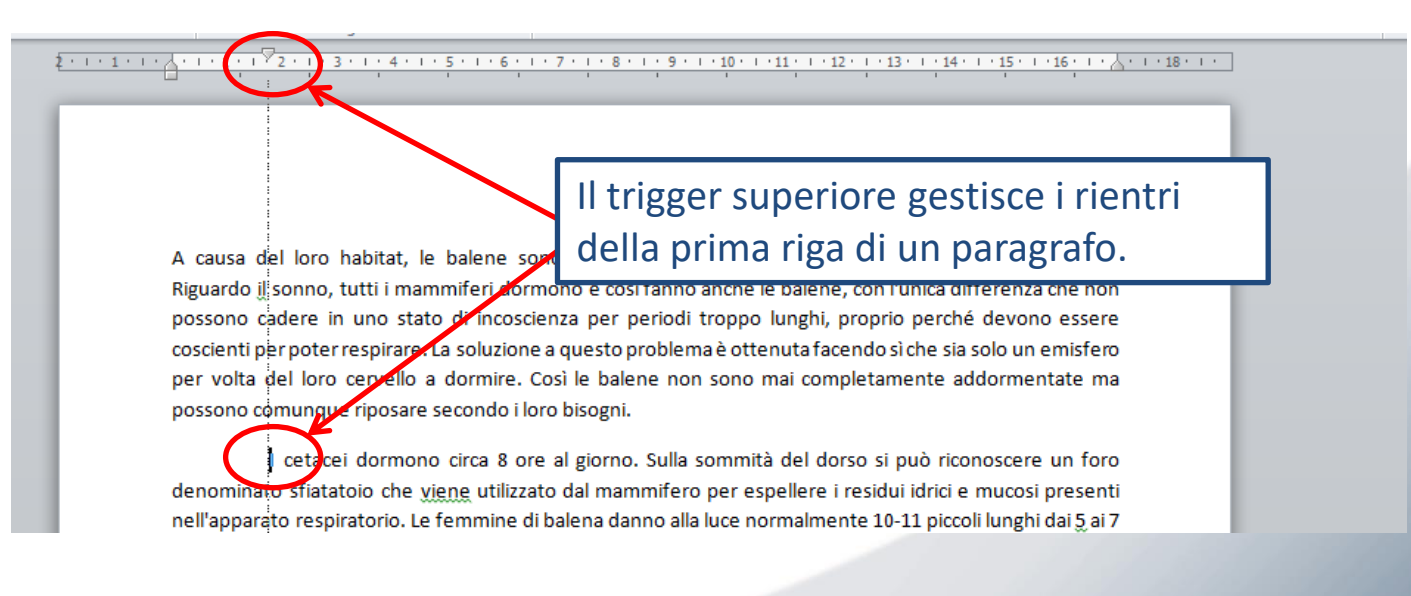

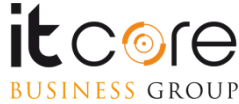

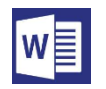

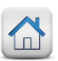

Agendo sul Trigger centrale, si può gestire il rientro del corpo del paragrafo su cui si sta lavorando, mantenendo però la prima linea allineata rispetto al margine del foglio come da impostazioni standard del documento.

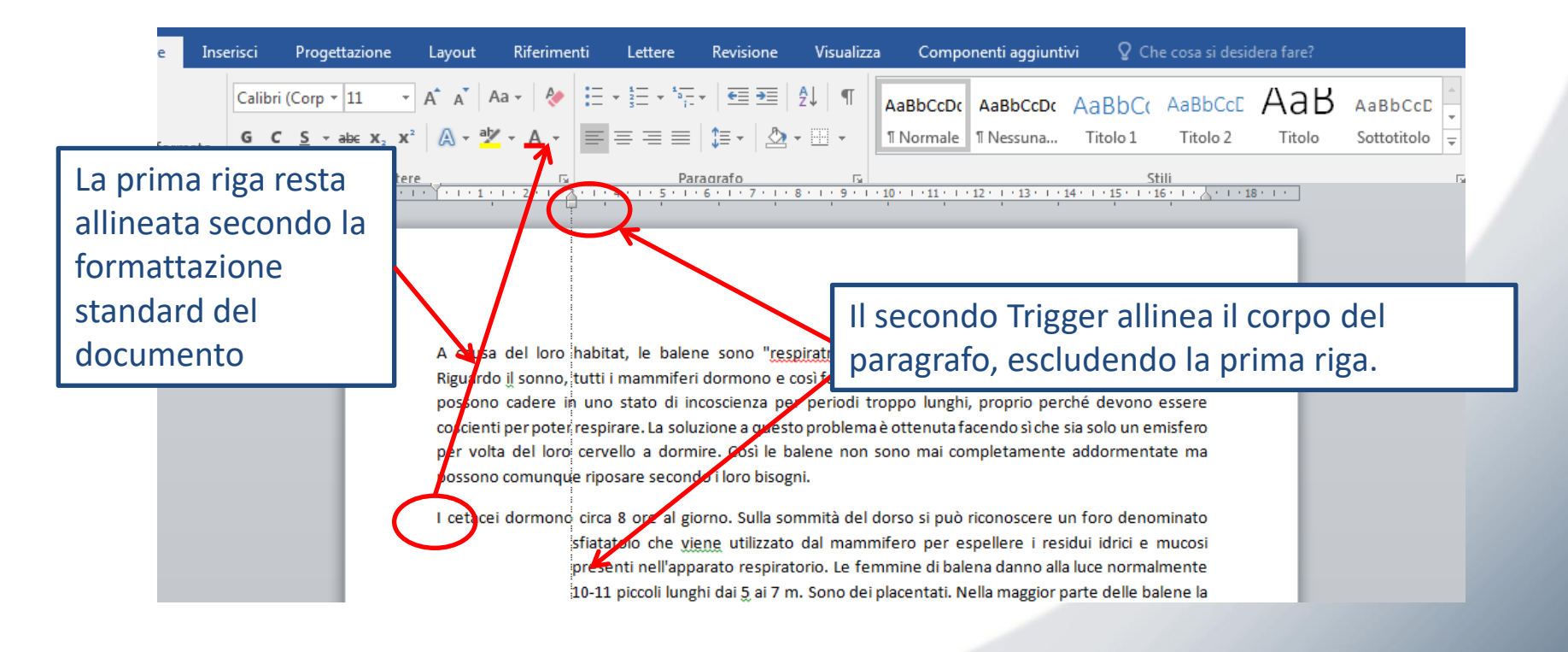

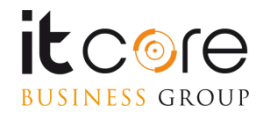

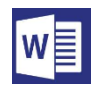

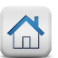

Agendo sul Trigger più basso, si mobilitano tutti e tre i marcatori. Questo trigger gestisce il rientro dell'intero paragrafo sul quale si sta lavorando

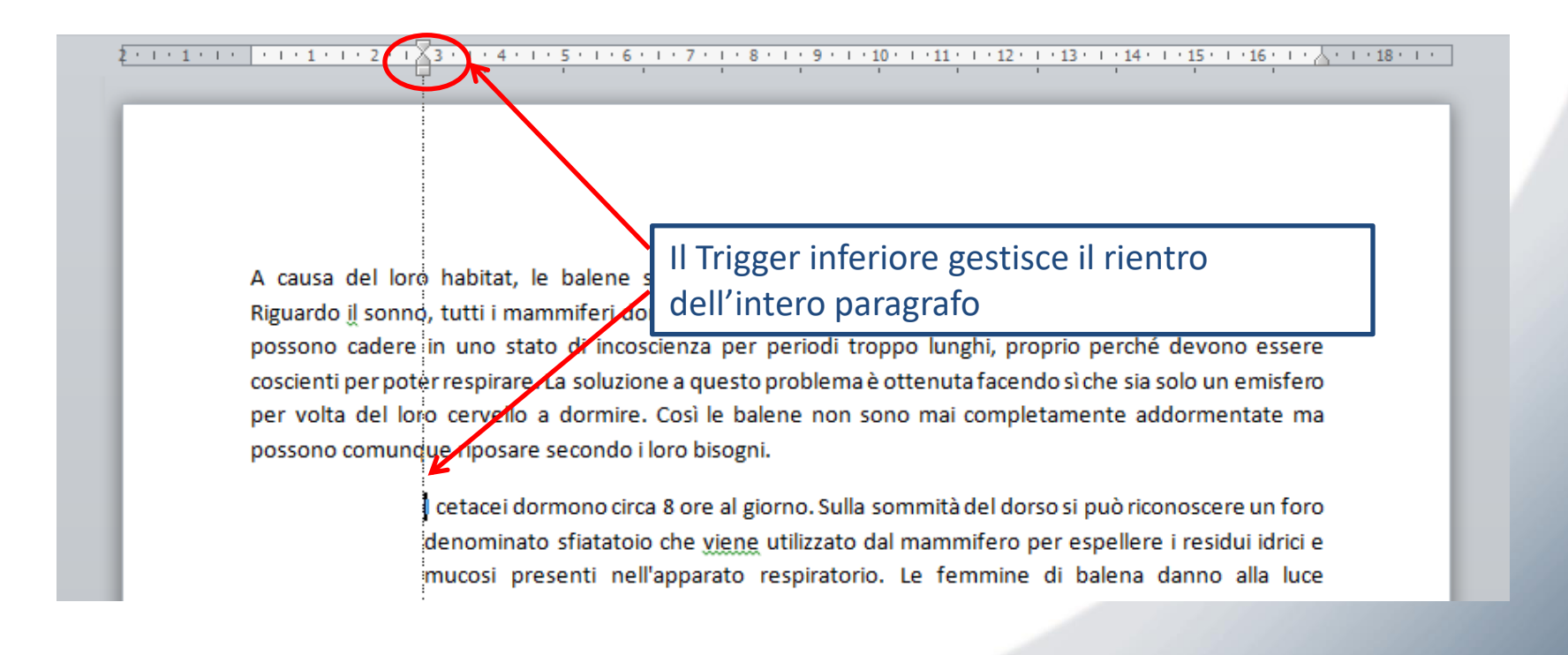

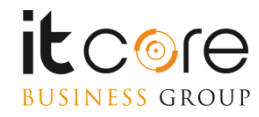

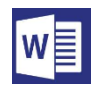

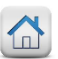

## I rientri di paragrafo

Nella sezione Paragrafo è possibile stabilire l'allineamento del testo del paragrafo sul quale si sta lavorando e la spaziatura tra le singole righe (chiamata interlinea).

Dalla medesima sezione si può gestire anche il rientro di un paragrafo, ossia la distanza che l'intero paragrafo manterrà dal margine impostato sul foglio.

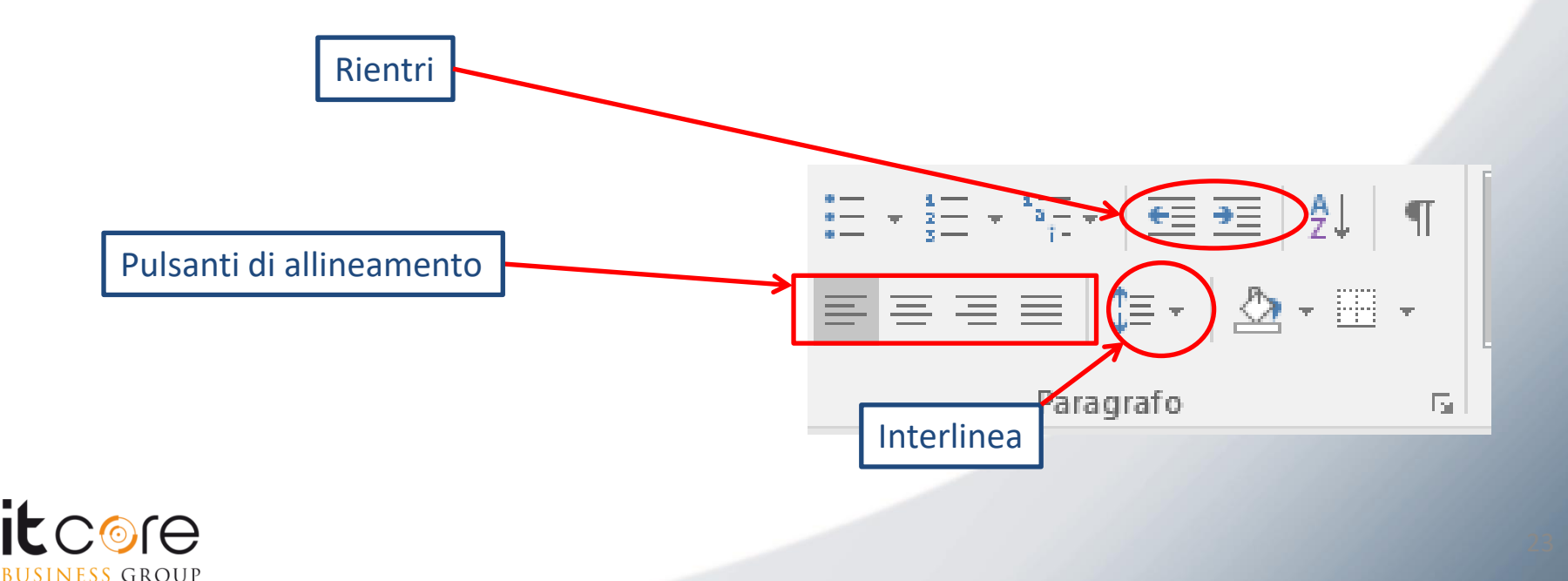

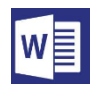

# Strumenti e Oggetti

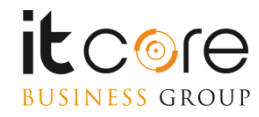

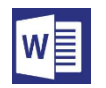

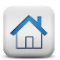

Word è in grado di gestire l'inserimento di immagini all'interno di un testo. Gli strumenti messi a disposizione per la gestione delle immagini nella versione sono molto accurati e offrono un'ampia serie di possibilità.

L'inserimento di un'immagine in Word si effettua attraverso la scheda Inserisci, cliccando sul pulsante «Immagini».

| File      | Home          | Inserisci | Progettazione | Layout       | Riferimenti    | Lettere | Revisione      | Visualizza  | Com    | ponenti aggiun | tivi ♀⊂  | he cosa si desidera fare? | ł                 | Accedi 🧏 Condivid       | di |
|-----------|---------------|-----------|---------------|--------------|----------------|---------|----------------|-------------|--------|----------------|----------|---------------------------|-------------------|-------------------------|----|
| Frontes   | spizio *      |           |               |              | SmartArt 🔁     | Store   |                |             |        | æ              | <b>t</b> | 🖺 Intestazione -          | A - 🖸 -           | $\pi$ Equazione $\cdot$ |    |
| 🗋 Pagina  | vuota         | Tabella   |               | ⊕ °∨         | Grafico        |         |                |             | Video  | Collegamenti   | Commento | 📄 Piè di pagina 🔻         | Casella di        | Ω Simbolo +             |    |
| Hinterruz | zione di pagi | na 👻      | onli          | ne 🔻         | on Schermata - | Miei o  | componenti ag  | igiuntivi 🔹 | online | *              | commento | 📱 Numero di pagina 🛛      | testo * A · · · · |                         |    |
| P         | agine         | Tabelle   |               | Illustrazion | ni             | Co      | mponenti aggiu | untivi      | Elemen |                | Commenti | Intestazione e piè di pag | Testo             | Simboli                 | ~  |

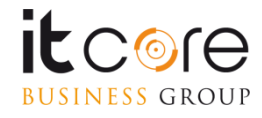

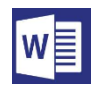

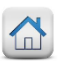

L'immagine verrà inserita con una cornice di adattamento, composta da una serie di punti distribuiti sul bordo dell'immagine stessa. Agendo su questi «punti» è possibile modificare le dimensioni dell'immagine (larghezza / altezza) e l'orientamento.

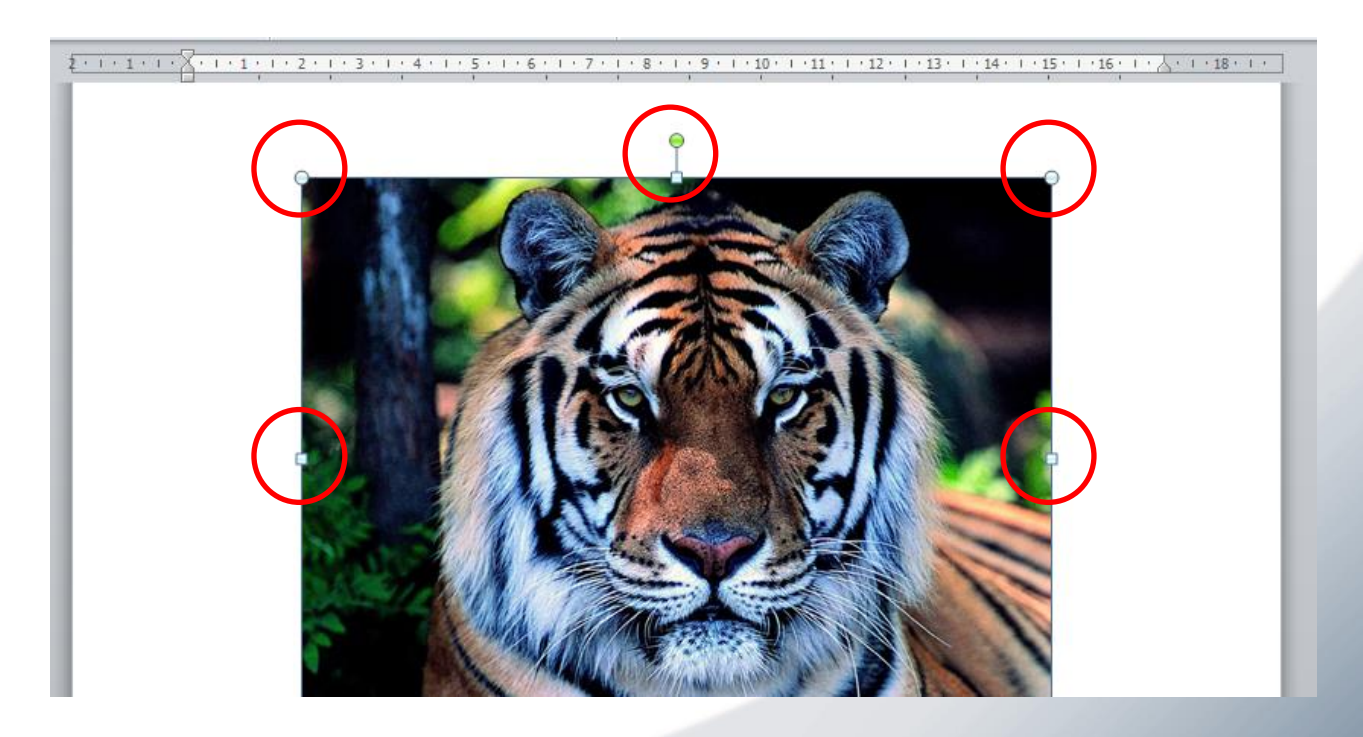

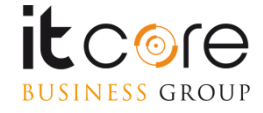

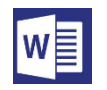

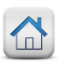

Agendo sui punti negli angoli, è possibile modificare le dimensioni dell'immagine mantenendo inalterate le proporzioni: di fatto si ingrandirà o rimpicciolirà senza «deformarsi» né in altezza né in larghezza.

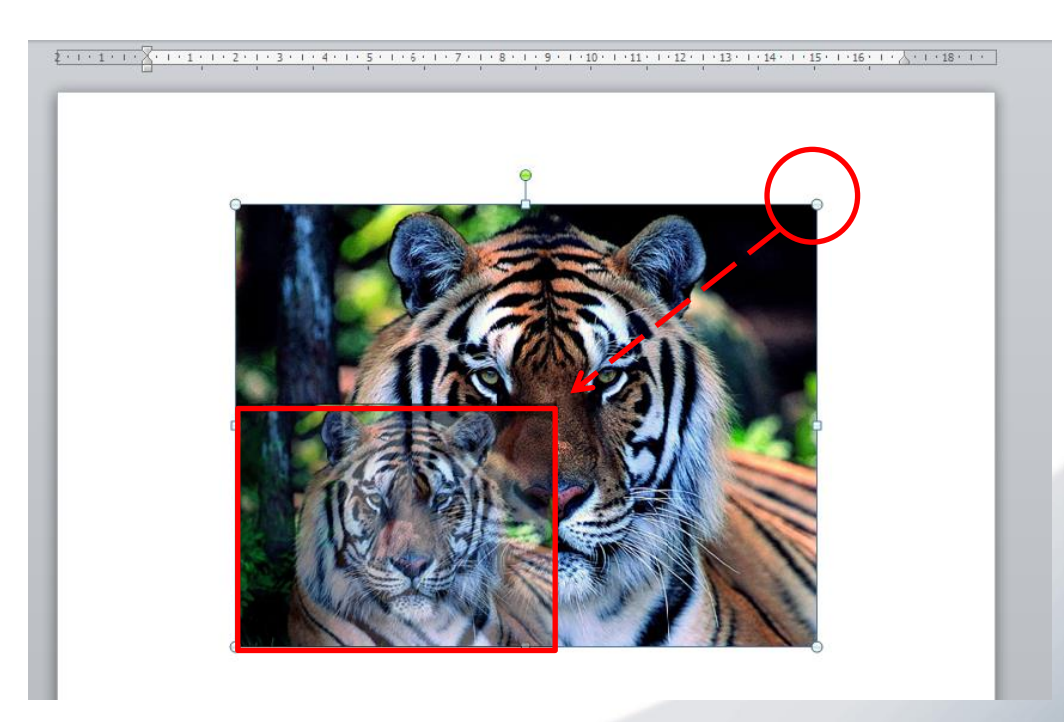

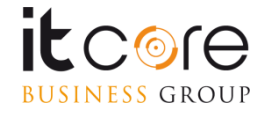

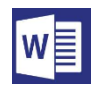

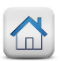

Agendo sui punti lungo i lati, sarà possibile invece modificare le dimensioni dell'immagine prese singolarmente: allargarla o restringerla, piuttosto che schiacciarla o espanderla verso l'alto.

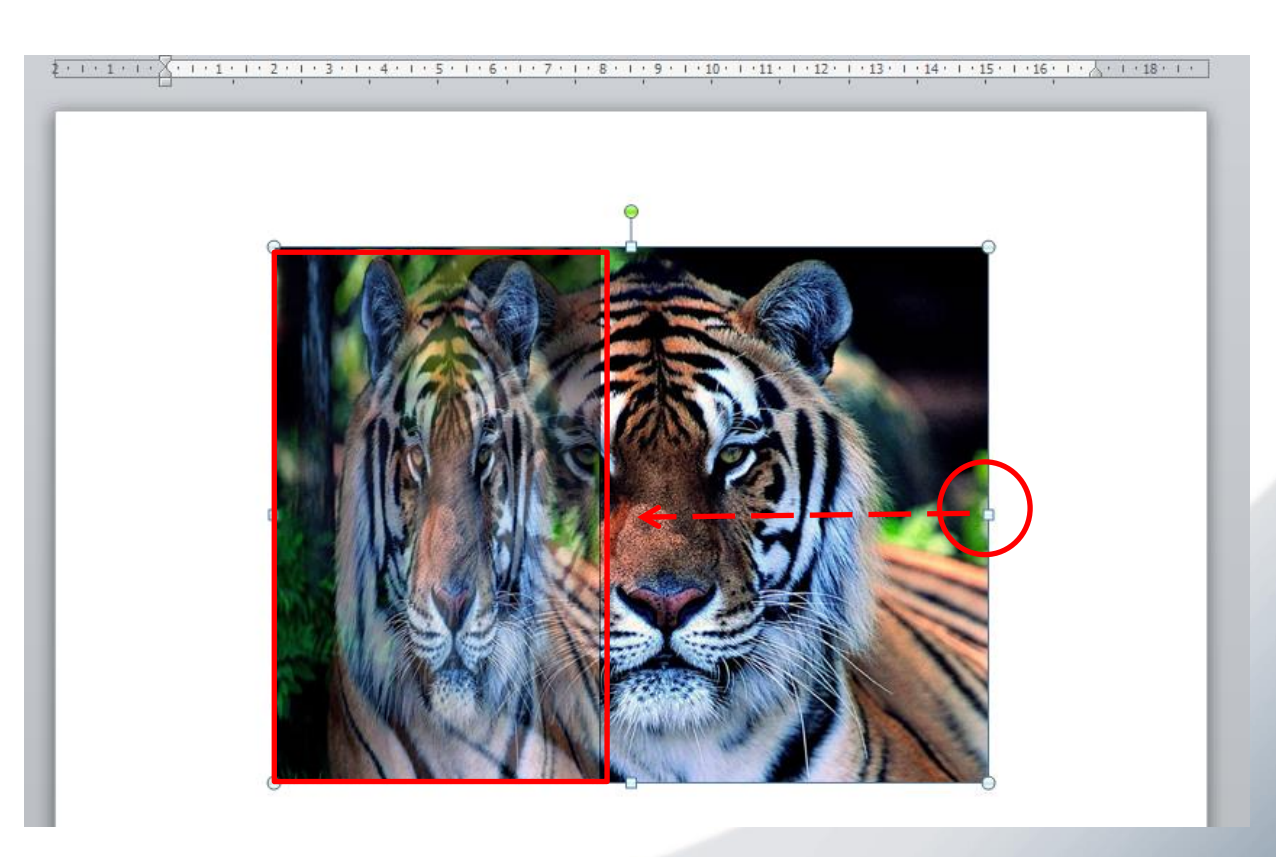

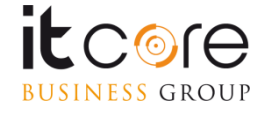

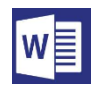

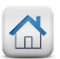

Il punto verde serve a gestire la rotazione dell'immagine. Attraverso questo comando è possibile ruotare l'immagine attorno al proprio punto di rotazione, settato di default al centro della stessa.

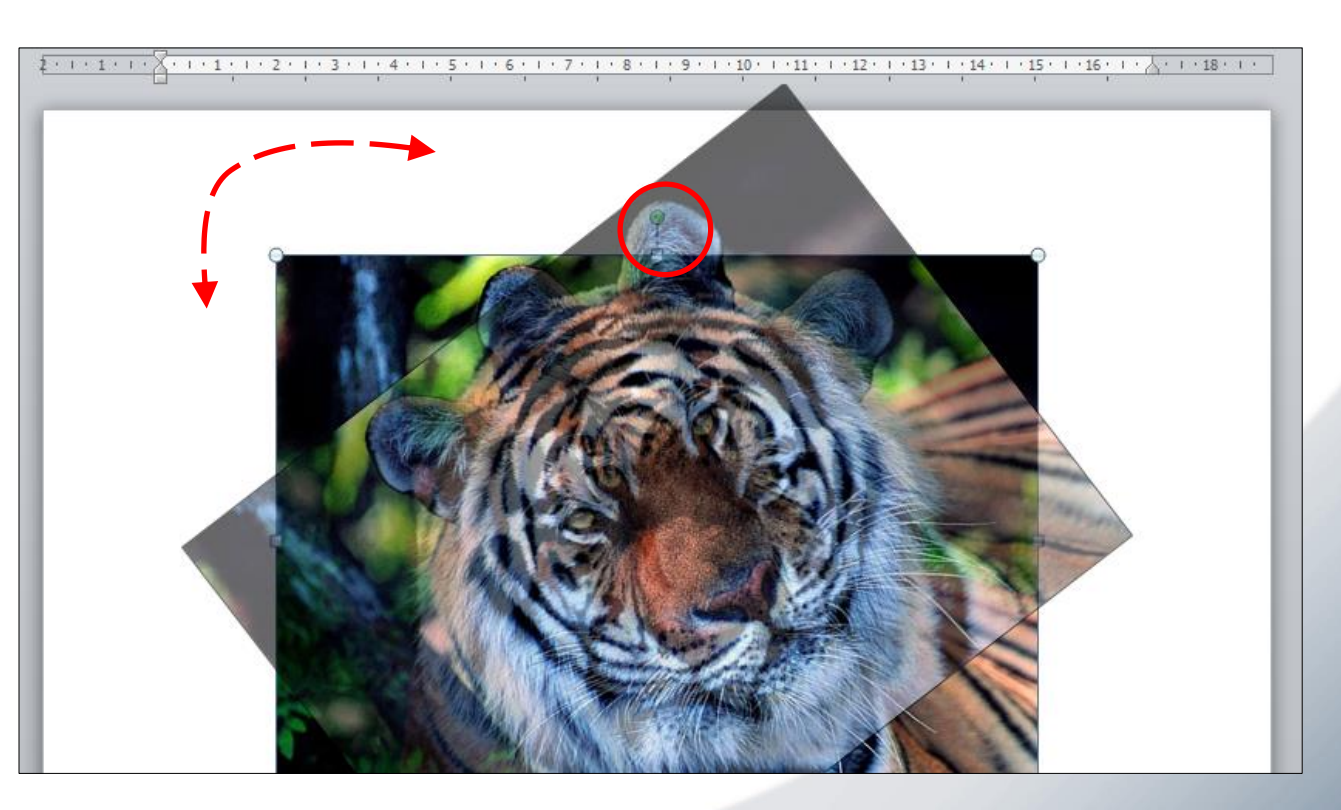

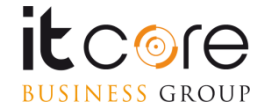

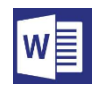

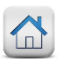

Quando viene inserita un'immagine, Word mette a disposizione una scheda contestuale «Strumenti immagine» in cui sono contenuti tutti i comandi per poterla modificare.

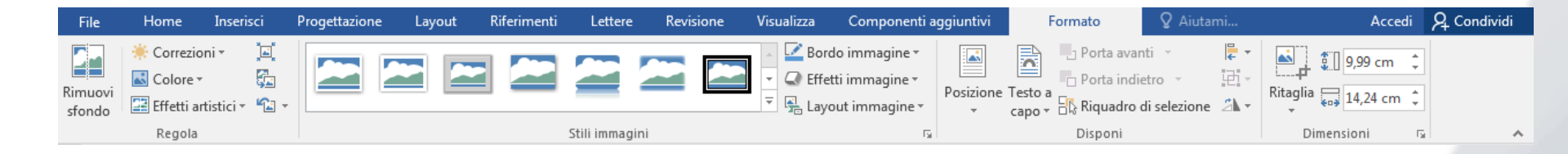

Attraverso questa scheda è possibile applicare degli stili preimpostati all'immagine e agire in maniera più precisa su dimensioni e rotazione.

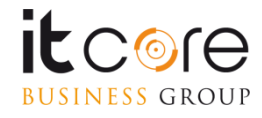

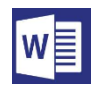

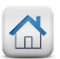

Nella prima sezione di questa scheda («Regola») si possono scegliere gli effetti da applicare all'immagine inserita.

Esistono due tipologie principali di regolazioni che è possibile applicare ad un'immagine: correzioni e colore.

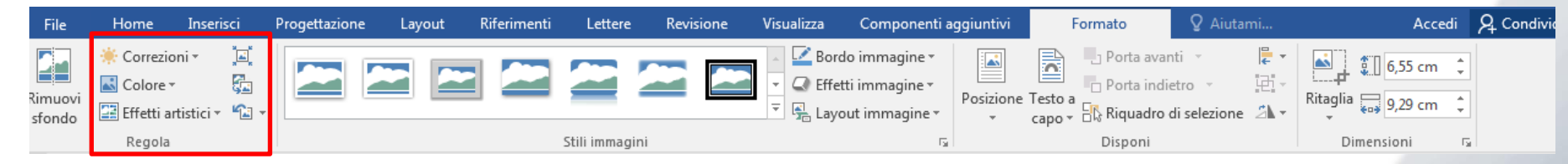

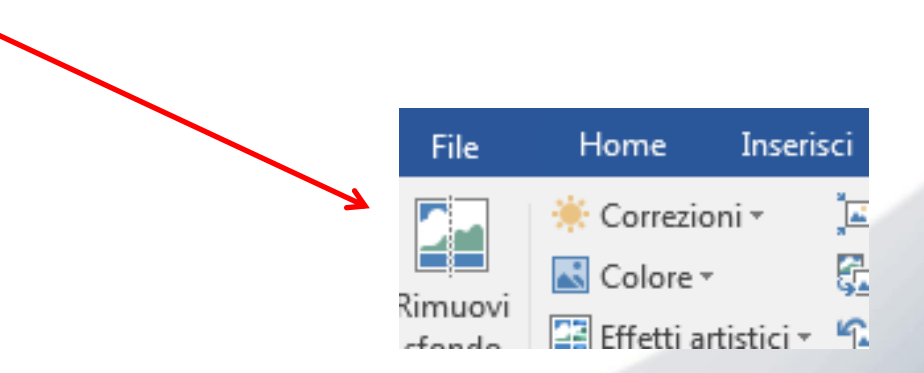

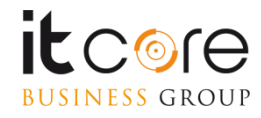

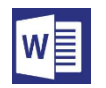

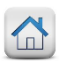

La categoria «Correzioni» agisce sulla luminosità e il contrasto dell'immagine sulla quale si sta lavorando.

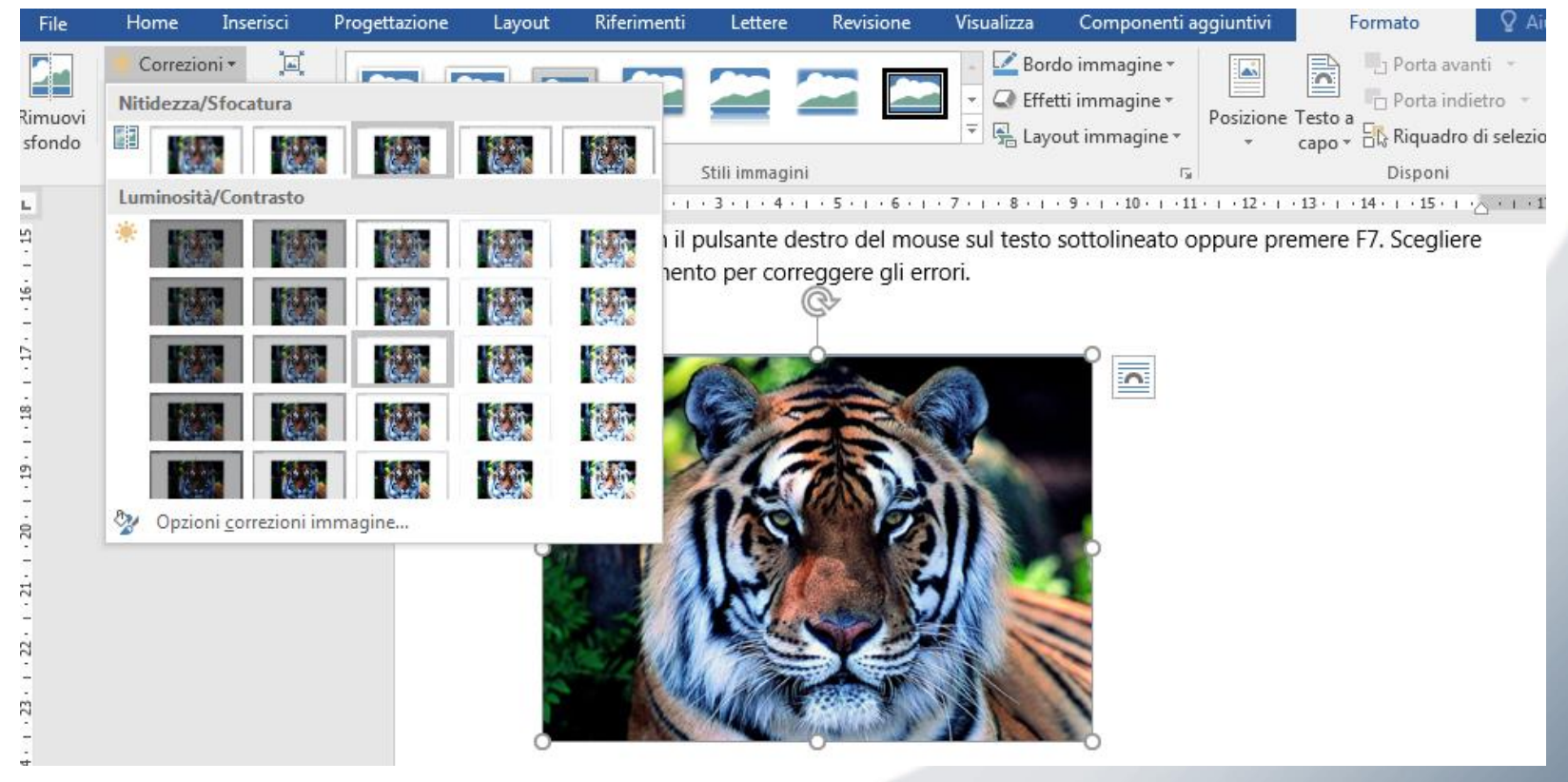

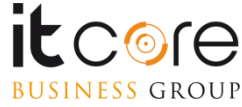

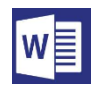

**Esempio:** 

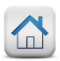

### Le Immagini

La categoria colore, permette di ricolorare l'immagine, convertirla in scala di grigio o in bianco e nero, separando tra i punti di luce e quelli d'ombra.

#### Inserisci Riferimenti Revisione Visualizza Home Progettazione Layout Lettere Componenti aggiuntivi Formato File Correzioni \* 🗹 Bordo immagine Porta ava 5 📿 Effetti immagine \* Colore \* Porta indi limuovi Posizione Testo a Layout immagine \* Saturazione colore capo + 🖧 Riquadro sfondo Disponi 120 1 Mile · 7 · I · 8 · I · 9 · I · 10 · I · 11 · I · 12 · I · 13 · I · 14 · I · 15 · I · 16 Tonalità colore 22 12.3 10.00 Ricolora 1. 0 Altre varianti Blu, colore 5 chiaro 1 Imposta colore trasparente Opzioni <u>c</u>olori immagine..

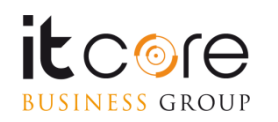

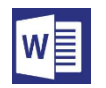

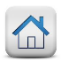

Quando un'immagine viene inserita in un documento di Word, questa condivide lo spazio a disposizione sul «foglio» con il testo presente nel documento.

> La tigre (Panthera tigris, Linnaeus 1758) è un mammifero della famiglia dei felidi. Con un peso che può arrivare fino a 300 kg, la tigre è il più grande dei cosiddetti "grandi felini" che costituiscono il genere Panthera (tigre, leone, giaguaro, leopardo e leopardo delle nevi), ed è l'unico felide moderno a raggiungere le dimensioni dei più grandi felidi preistorici. È un cosiddetto predatore alfa, <u>ovvero</u> si colorsa dilapice della

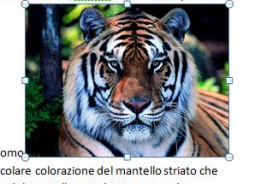

catena alimentare, non avendo predatori in natura, a parte l'uomo-Oltre che dalle dimensioni notevoli, è caratterizzata dalla particolare colorazione del mantello striato che serve a "spezzare" otticamente la figura dell'animale; il disegno del mantello varia leggermente da suttosperie a suttosperie a suttosperie a suttosperie a suttosperie a suttosperie a suttosperie a suttosperie n

E' possibile stabilire la posizione dell'immagine rispetto al testo attraverso i pulsanti «posizione immagine» e «posizione testo».

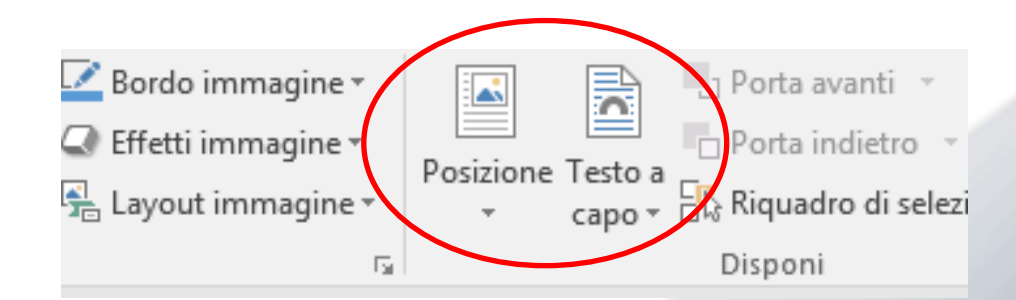

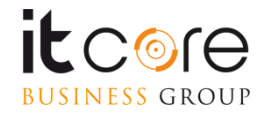

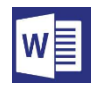

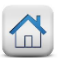

Il pulsante «posizione immagine» stabilisce la posizione dell'immagine rispetto al foglio, mentre il pulsante «posizione testo» gestisce il comportamento del testo nei confronti dell'immagine inserita. Utilizzando entrambi questi strumenti è possibile ottenere una collocazione ordinata e precisa dell'immagine sulla quale si sta lavorando.

#### \$ - 1 - 1 - 1 - 1 - 1 - 1 - 1 - 2 - 1 - 3 - 1 - 4 - 1 - 5 - 1 - 6 - 1 - 7 - 1 - 8 - 1 - 9 - 1 - 10 - 1 - 11 - 1 - 12 - 1 - 13 - 1 - 14 - 1 - 15 - 1 - 16 - 1 - 人 - 1 - 18 - 1 - 1

La tigre (Panthera tigris, mammifero della famiglia dei arrivare fino a 300 kg, la tigre è "grandi felini" che costituiscono giaguaro, leopardo e leopardo moderno a raggiungere le preistorici. È un cosiddetto all'apice della catena predatori in natura, a parte

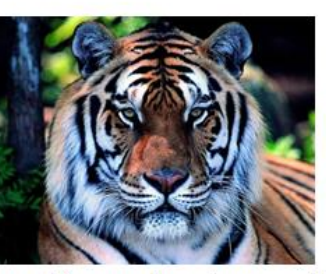

Linnaeus 1758) è un felidi. Con un peso che può il più grande dei cosiddetti il genere <u>Panthera</u> (tigre, leone, delle nevi), ed è l'unico felide dimensioni dei più grandi felidi predatore alfa, <u>ovvero</u> si colloca alimentare, non avendo l'uomo. Oltre che dalle

dimensioni notevoli, è caratterizzata dalla particolare colorazione del mantello striato che serve a "spezzare" otticamente la figura dell'animale; il disegno del mantello varia leggermente da sottospecie a sottospecie.[1] Vi sono tuttavia delle varianti al colore del mantello, principalmente nella sottospecie nominale <u>Panthera tigris tigris</u> (tigre indiana "del Bengala"), la più comune tra queste è quella con strisce nere su sfondo bianco.

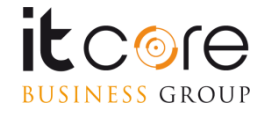

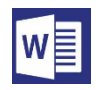

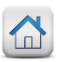

In word è possibile inserire un'intestazione e un fondo pagina che si ripetono automaticamente su ogni nuova pagina del documento che si andrà ad aprire. Questi due elementi testuali compaiono al di fuori del normale flusso del testo, e occupano lo spazio definito dai margini superiore ed inferiore. Si accede alla modalità di creazione per l'intestazione e il piè di pagina dalla scheda «inserisci»

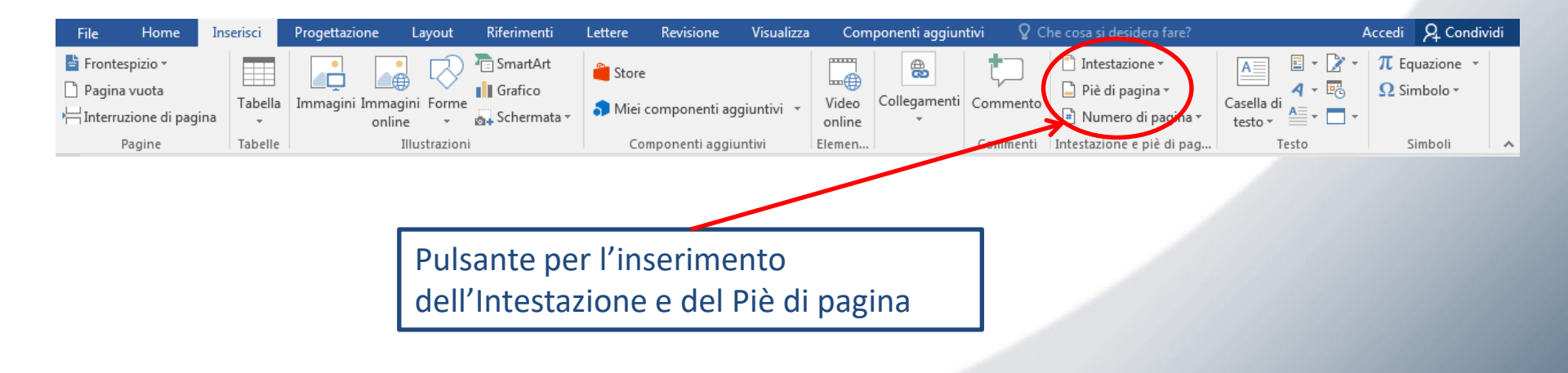

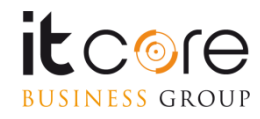

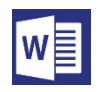

Word fornisce una serie di combinazioni di intestazioni e piè di pagina preimpostati.

Scegliendo uno di questi si potrà compilare lo spazio a disposizione e il risultato verrà uniformato alla scelta di stile selezionata.

Oppure si possono personalizzare l'intestazione e il piè di pagina selezionando una delle prime due voci dall'elenco (vuoto) e agendo sulla scheda «Progettazione»

| 📑 Intestazione 🛪                                                                                                    | A 🛛 🗉 🕶 🕻                                                             | r - π Equazione                 |
|----------------------------------------------------------------------------------------------------|-----------------------------------------------------------------------|---------------------------------|
| Predefinito                                                                                                    |                                                                       |                                 |
| Vuota (tre colon                                                                                                    | ne)                                                                   |                                 |
| (Digitare qui)                                                                                                    | (Digitare qui)                                                        | [Digitare qui]                  |
| Vuoto                                                                                                    |                                                                       |                                 |
| (Digitare qui)                                                                                                    |                                                                       |                                 |
| righe/colonne                                                                                                    | alternate evidenziate                                                 |                                 |
|                                                                                                    | [TITOLO DEL DOCUMENTO]                                                |                                 |
| Austin                                                                                                    | [TITOLO DEL DOCUMENTO]                                                |                                 |
| Austin                                                                                                    | TITOLO DEL DOCUMENTO)                                                 |                                 |
| Austin                                                                                                    | [TITOLO DEL DOCUMENTO]                                                | documento)   [Nome dell'autore] |
| Austin Titido del decament Filigrana Altre intesta:                                                                        | (TITOLO SEL DOCUMENTO)                                                | documento]   [Nome dell'autore] |
| Austin Imde del decument Filigrana Altre intesta: Modifica int                                                             | יזיז כנס בען בסמנואנשאדטן<br>יייז<br>ניסו di Office.com<br>יestazione | documento] [Nome dell'autore]   |
| Austin [Titoto del decument Filigrana           Gill         Modifica int           Modifica int         Rimuovi integrada | ITTOLO CEL DOCUMENTO)                                                 | documento)   [Nome dell'autore] |

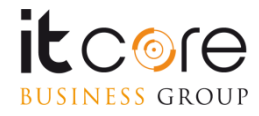

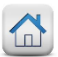

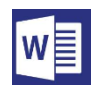

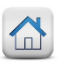

Una volta selezionata e scelta la modalità di Intestazione e piè di pagina che si preferisce inserire è possibile personalizzare e modificare i contenuti attraverso la modalità «Strumenti intestazione e piè di pagina» che si attiva nel momento in cui viene selezionata una tipologia da inserire.

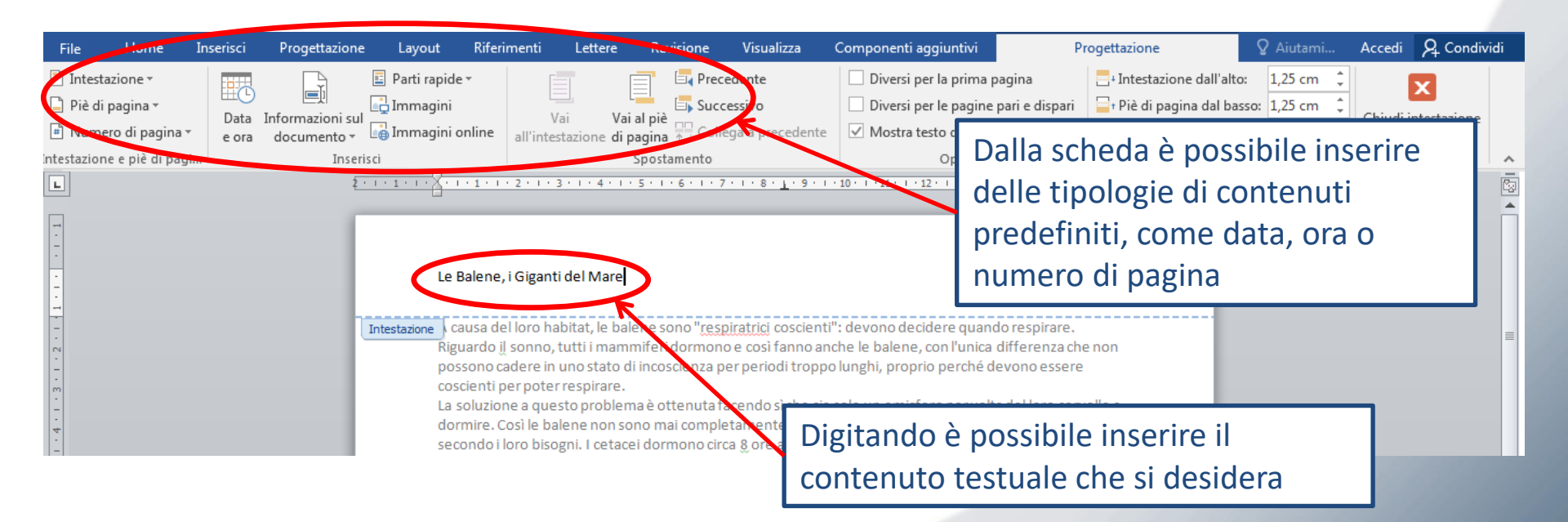

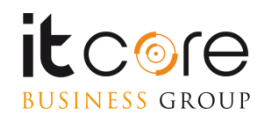

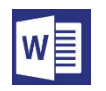

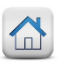

Completata la creazione dell'intestazione (o del piè di pagina) i contenuti inseriti nell'apposita modalità verranno confermati cliccando su «chiudi intestazione e piè di pagina». A questo punto si ripeteranno in ogni pagina del documento, in automatico senza necessitare di ulteriori modifiche.

|                            |          |               |                |          |               | Uscendo dalla mod                         | alità,                           |        |                           |              |             |           |      |
|----------------------------|----------|---------------|----------------|----------|---------------|-------------------------------------------|----------------------------------|--------|---------------------------|--------------|-------------|-----------|------|
| File Home Ir               | nserisci | Progettazione | Layout         | Riferim  | enti          | l'intestazione viene                      | conformata                       | -      | ngettazione               | ♀ Aiutami    | Accedi      | ♀ Condivi | ridi |
| 🖹 Intestazione *           |          | C I           | 📱 Parti rapide | -        |               | Threstazione viene                        | comermata                        |        | + Intestazione dall'alto  | : 1,25 cm    | F           |           |      |
| 📄 Piè di pagina 🔻          |          |               | 📮 Immagini     |          | Ę             | Successivo                                | 🗌 Diversi per le pagine pari e d | ispari | 🔤 t Piè di pagina dal bas | iso: 1,25 cm | Chivalities |           |      |
| 🖹 Numero di pagina 🖲       | e ora    | documento *   | 🔒 Immagini o   | online a | v<br>all'inte | stazione di pagina 📶 Collega a precedente | ✓ Mostra testo documento         |        | 🖹 Inserisci tabulazione   | allineamento | e piè di    | pagina    |      |
| intestazione e piè di pagi |          | Inserisc      | i              |          |               | Spostamento                               | Opzioni                          |        | Posizion                  | e            | em          | udi       | ~    |

Le Balene, i Giganti del Mare

Gli inserimenti si ripeteranno in automatico su tutte le pagine.

A seconda della specie di balena, ogni fanone può essere lungo da 0,5 a 3,5 metri. I fanoni sono maggiormente larghi vicino alle gengive.

I fanoni sono stati usati in passato dall'uomo tra l'altro per la costruzione di fruste per i carretti, aste per i parasoli e per irrigidire alcune parti dei vestiti femminili come i corsetti. Attualmente l'uso di questo

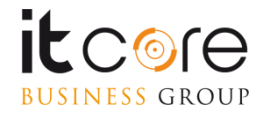

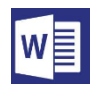

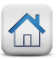

# Le Tabelle

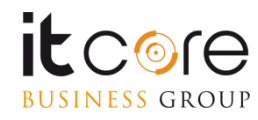

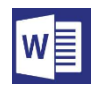

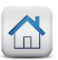

#### Inserire una tabella nel documento

L'inserimento di una tabella si effettua dalla scheda «Inserisci», selezionando il relativo pulsante.

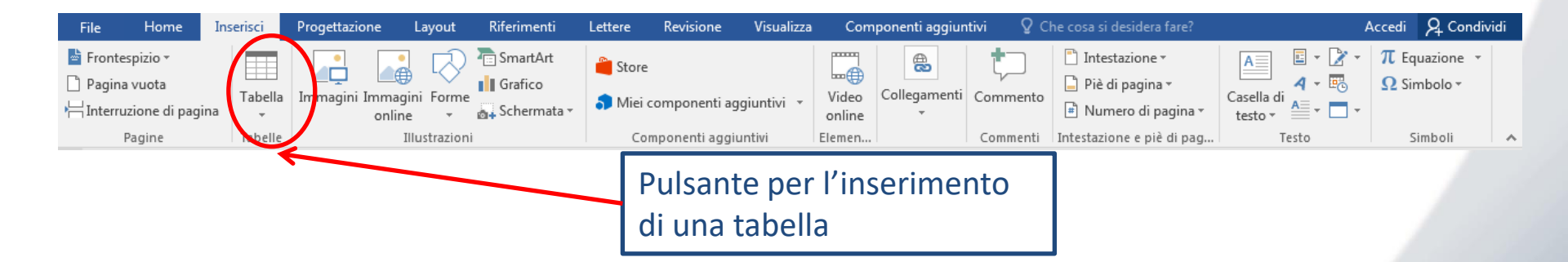

Premuto il pulsante, possiamo scegliere di definire le caratteristiche della tabella (numero di righe e di colonne).

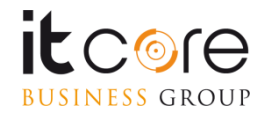

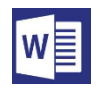

#### Inserire, eliminare e gestire celle, righe e colonne

Il metodo più veloce è definire le dimensioni della tabella attraverso lo strumento di inserimento quadrettato che si apre contestualmente al menù. Ogni quadrato che viene evidenziato con il passaggio del mouse corrisponde ad una cella della tabella che verrà generata sul foglio.

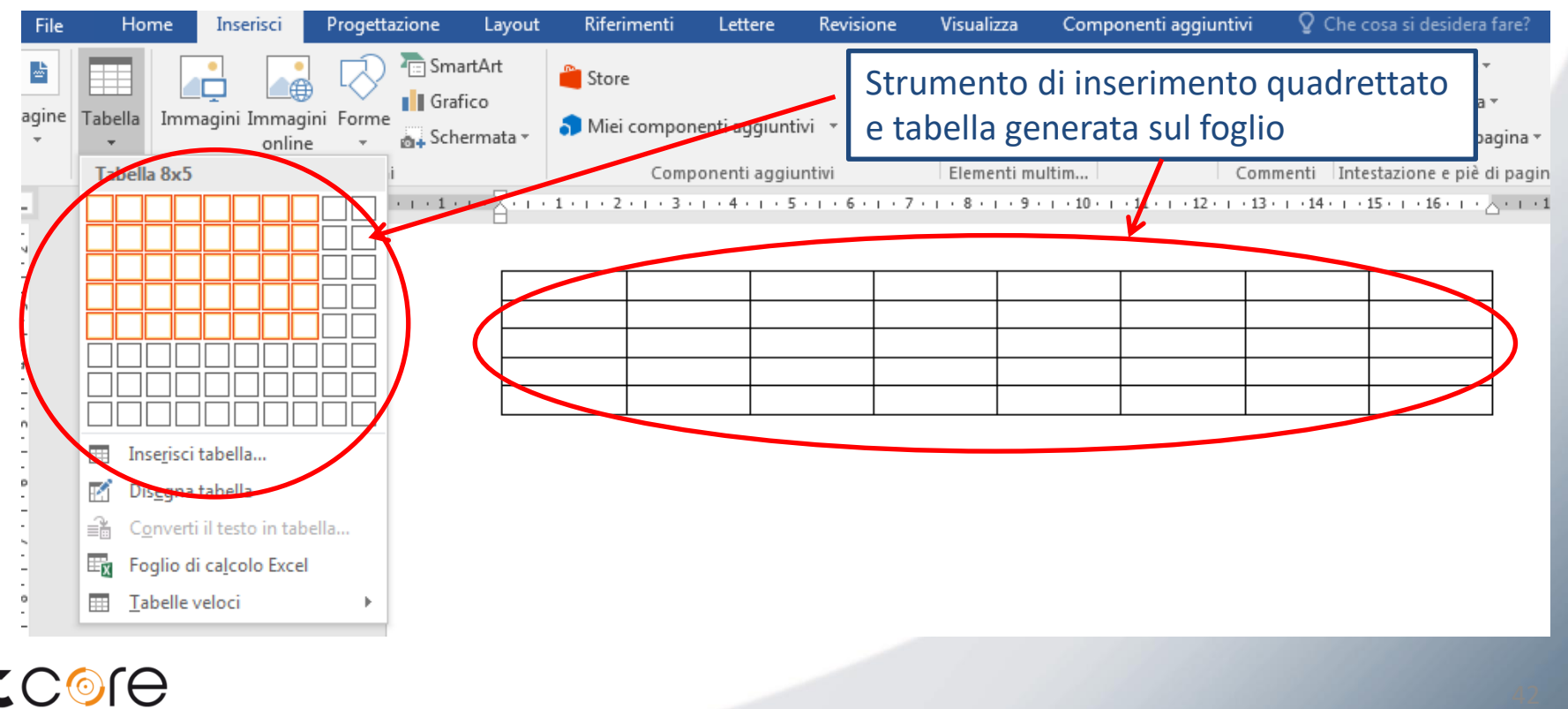

**BUSINESS** GROUP

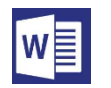

## Inserire, eliminare e gestire celle, righe e colonne

L'alternativa all'uso dei quadrati, è quella di selezionare la voce «Inserisci tabella» e procedere a definirne le caratteristiche nella finestra che si aprirà.

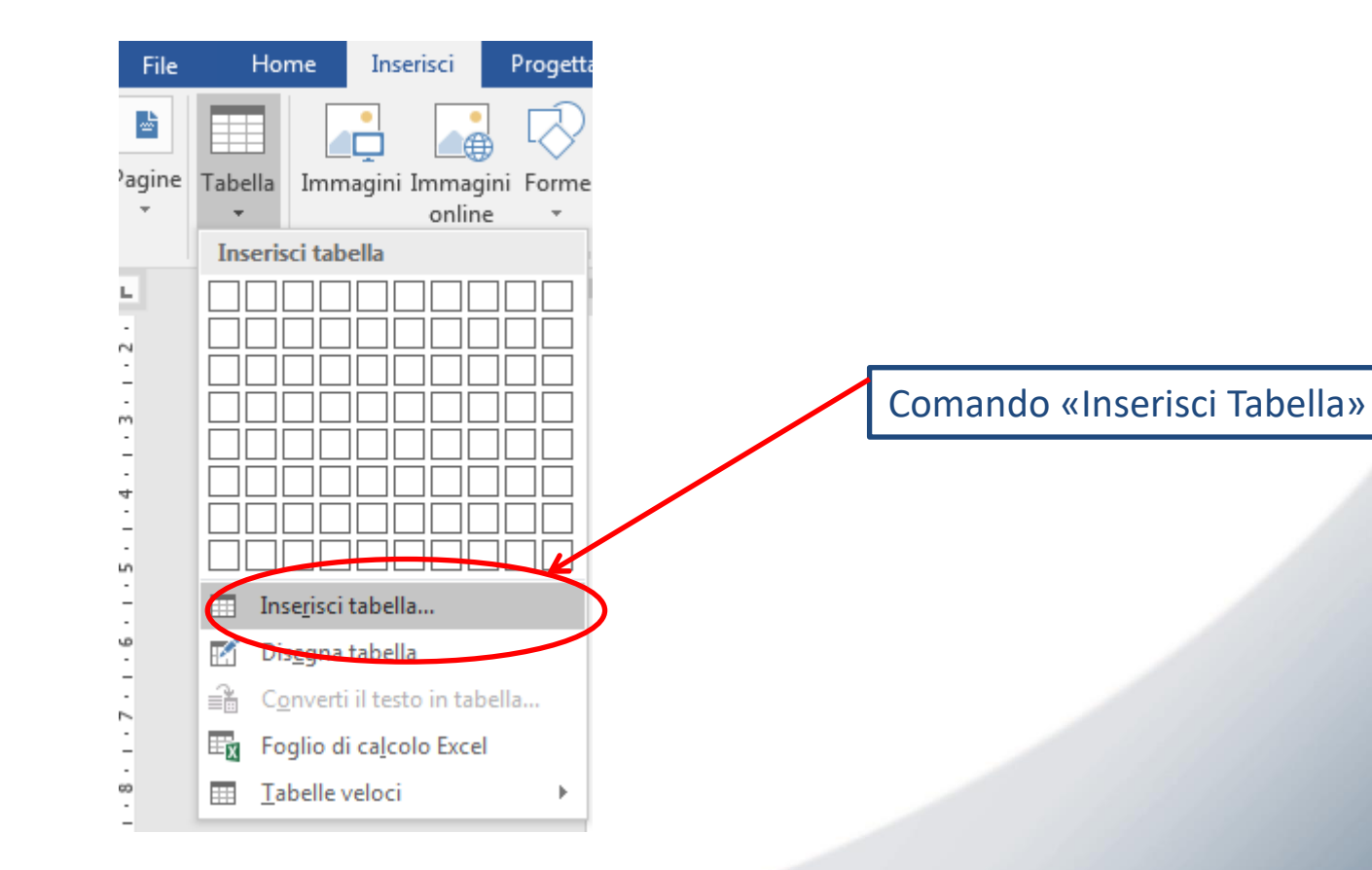

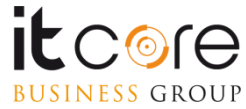

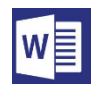

BUSINESS GROUP

## Inserire, eliminare e gestire celle, righe e colonne

Nella finestra si inseriscono il numero delle righe e delle colonne di cui sarà composta la tabella.

Nella stessa finestra è possibile anche stabilire degli attributi inerenti la larghezza delle colonne e gli eventuali adattamenti di queste in relazione al testo o alla pagina.

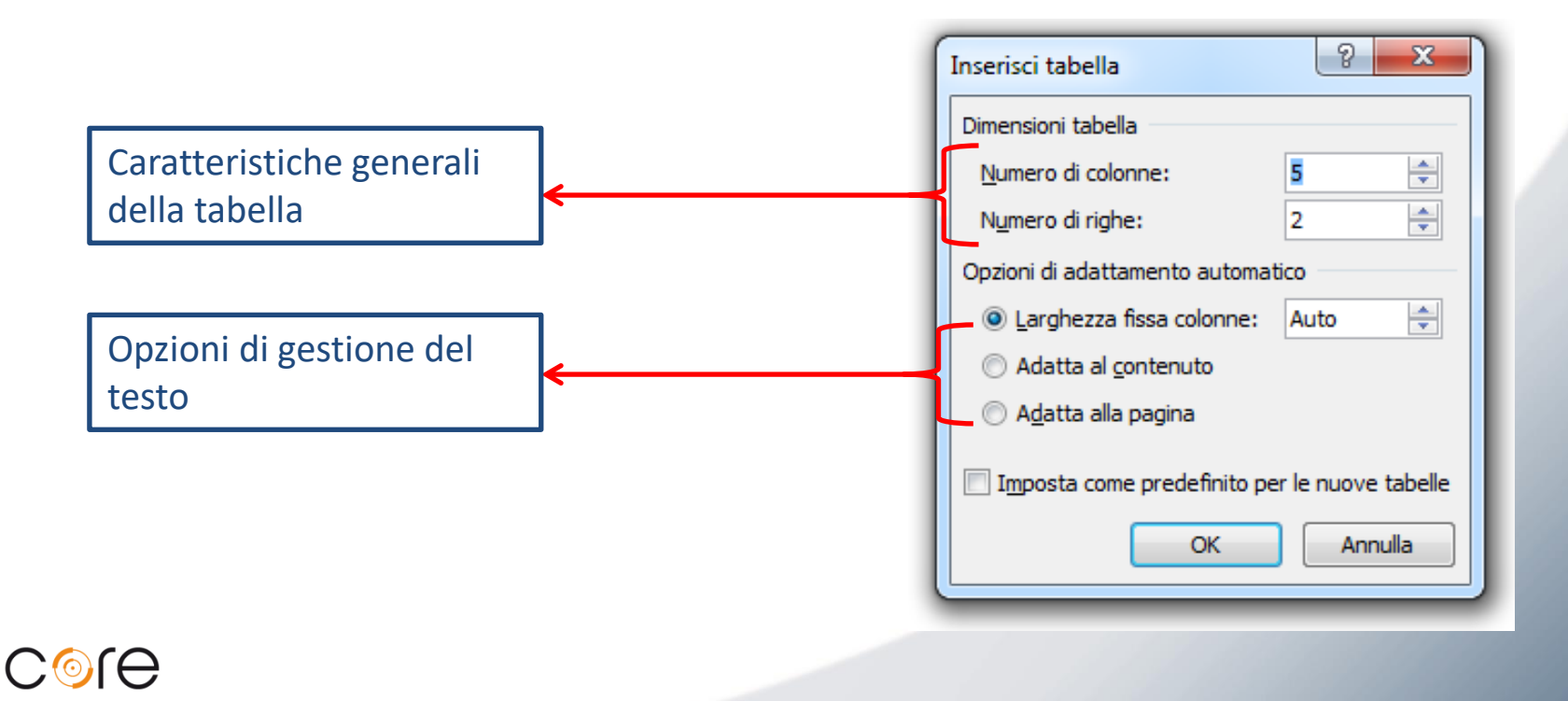

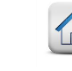

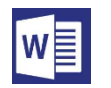

## Inserire, eliminare e gestire celle, righe e colonne

Confermando le caratteristiche assegnate alla tabella, essa verrà aggiunta all'interno del documento. Nell'<u>esempio</u>, una tabella con 2 righe e 5 colonne.

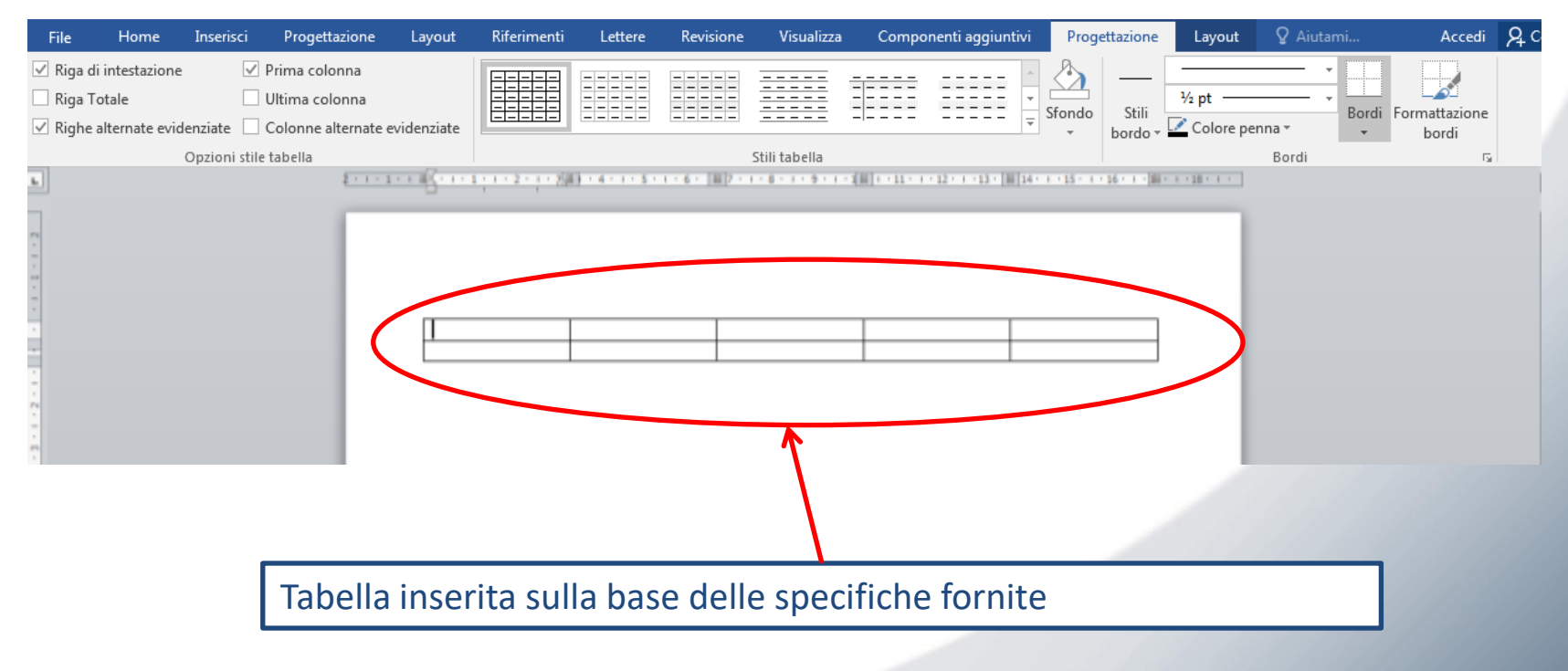

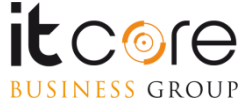

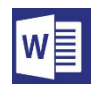

#### La formattazione, lo sfondo e i bordi nella tabella

Una volta inserita la tabella nel documento, nella parte superiore dello schermo apparirà la scheda «Strumenti tabella».

Da questa scheda è possibile modificare le caratteristiche della tabella, sia in termini di formattazione e layout, sia in termini di caratteristiche strutturali.

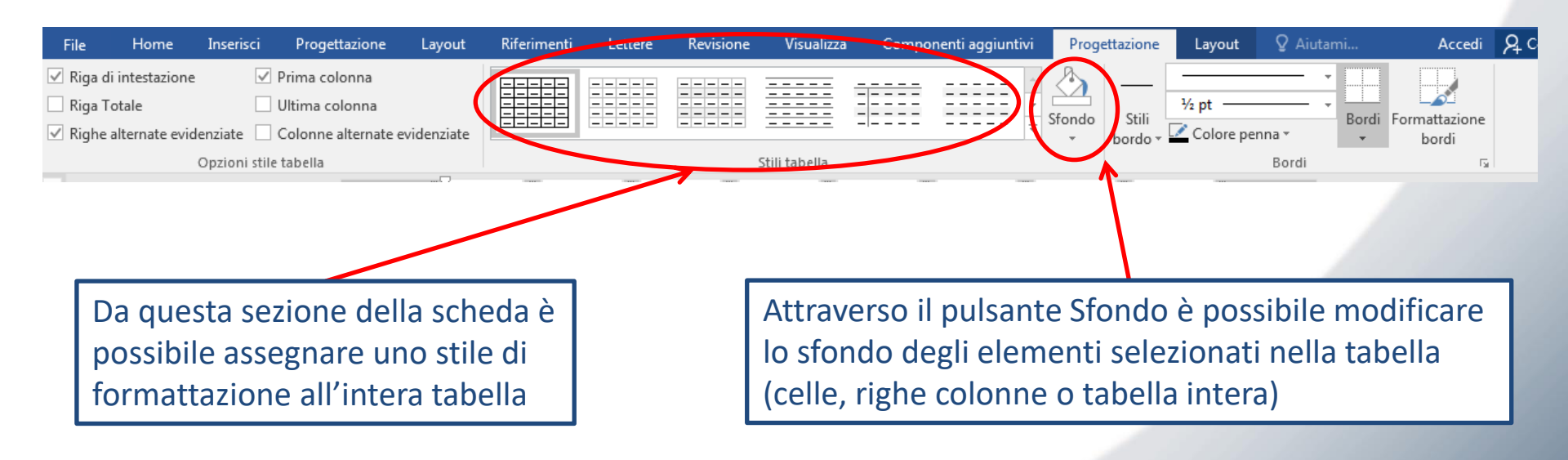

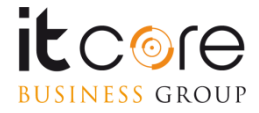

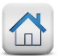

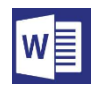

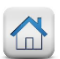

## La formattazione, lo sfondo e i bordi nella tabella

La scheda Strumenti Tabella è composta da due schede distinte: Progettazione e Layout.

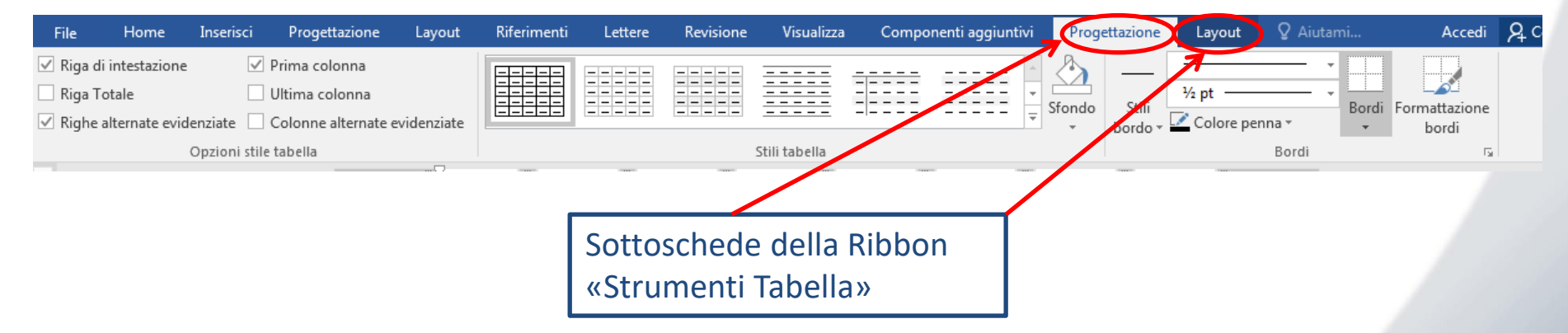

La scheda Progettazione consente di apportare tutte le modifiche stilistiche alla tabella che si desidera formattare: permette di modificane i bordi, stabilire differenti riempimenti per le varie categorie, o assegnare alla tabella uno degli stili predefiniti di Word.

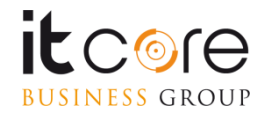

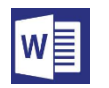

#### La formattazione, lo sfondo e i bordi nella tabella

La «scheda layout» contenuta nel gruppo «strumenti tabella» consente di apportare modifiche di formattazione della tabella in termini contenutistici.

E' possibile stabilire per esempio l'orientamento del testo, l'allineamento all'interno delle singole celle, aggiungere o togliere righe e colonne alla tabella, determinarne le eventuali dimensioni, inserire strumenti di funzioni.

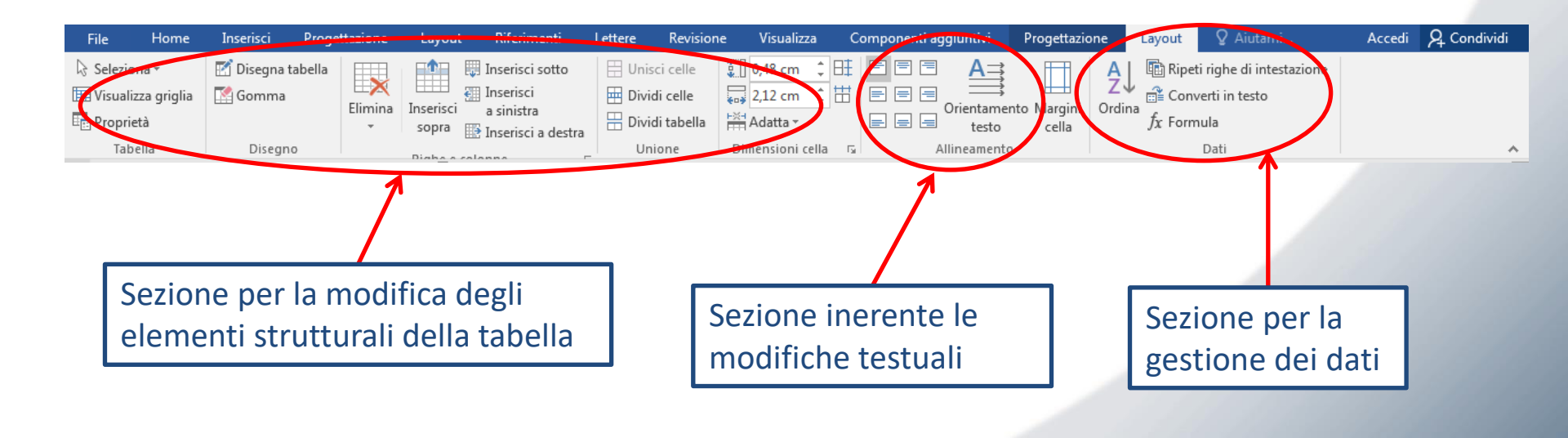

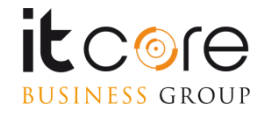

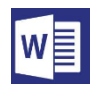

# La revisione del testo

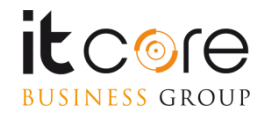

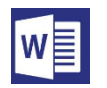

#### Controllo ortografia e grammatica

Word controlla automaticamente la presenza di potenziali errori di ortografia e grammatica durante la digitazione. Per eseguire manualmente il correttore ortografico e grammaticale, basterà seguire questa procedura: scegliere la scheda «Revisione» sulla barra multifunzione e selezionare «Controllo ortografia e grammatica».

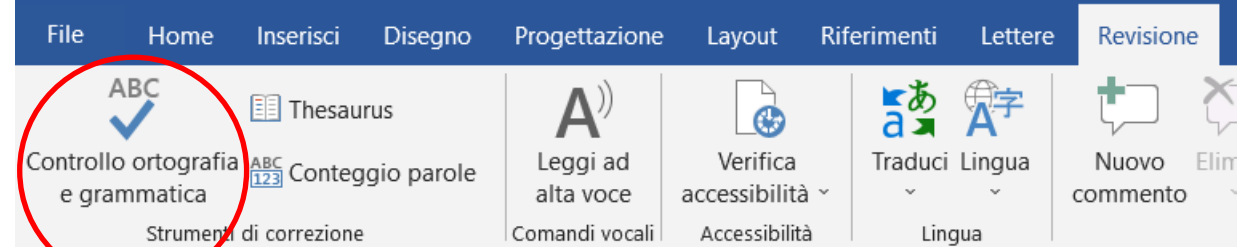

Se l'applicazione rileva errori di ortografia, viene visualizzata una finestra di dialogo con la prima parola errata rilevata, e si potrà quindi decidere come gestire l'errore (ignorarlo, aggiungerlo al dizionario dell'applicazione o modificarlo).

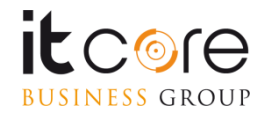

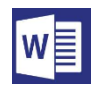

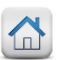

#### **Protezione documento**

Spesso nasce la necessità di proteggere il proprio lavoro da modifiche indesiderate o più semplicemente impedire che il file venga visualizzato da terzi.

Tutto questo è possibile dal menù «File» alla voce «Informazioni», cliccando sul pulsante «Proteggi Documento»

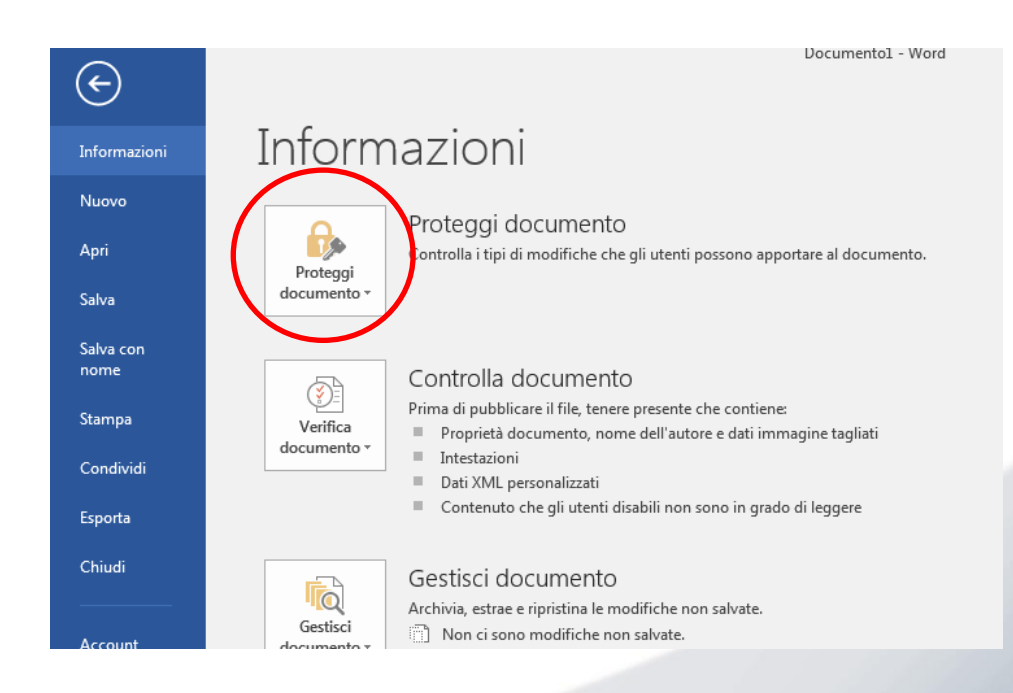

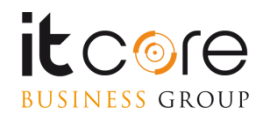

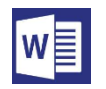

#### **Protezione documento**

Tra tutte quelle disponibili le più usate sono:

- Protezione con password (crittografa con password)
- Limitazione alle modifiche (limita modifica)

Elenco di protezioni applicabili

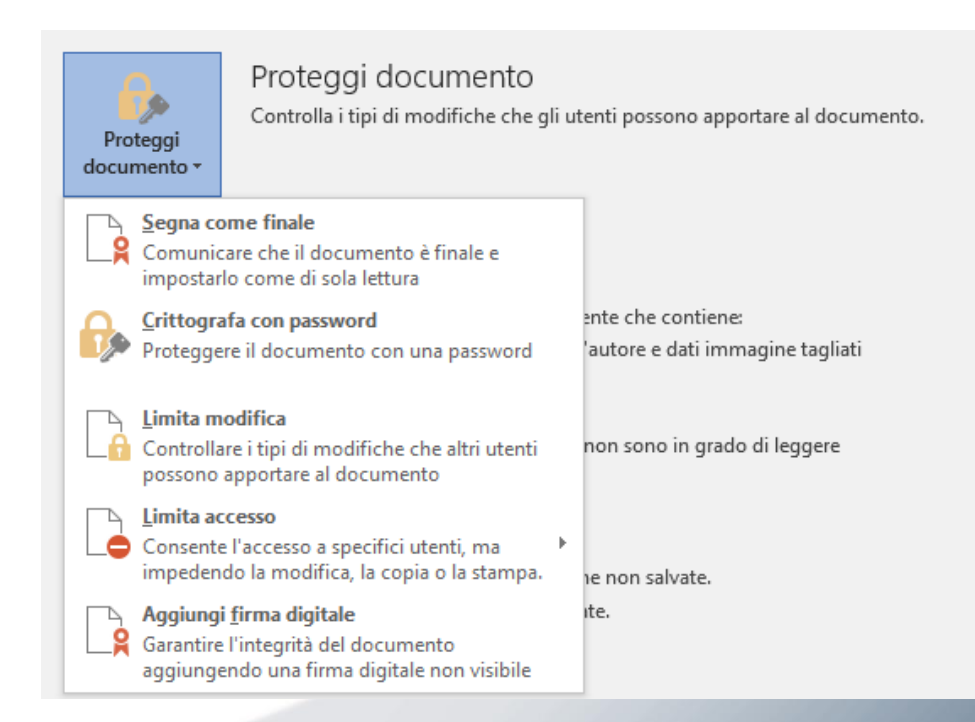

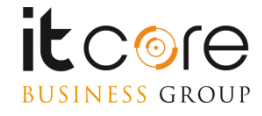

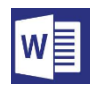

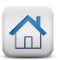

#### **Protezione documento**

- 1. «Crittografa con password» assegna una password di apertura al documento
- 2. «Limita modifica» permette di applicare limitazioni solo ad alcuni comandi/operazioni

| Crittografa documento                                                                                                    |
|----------------------------------------------------------------------------------------------------|
| Crittografare il contenuto del file<br>Passwo <u>r</u> d:                                                                                                    |
| Attenzione: non sarà possibile recuperare le password<br>perse o dimenticate. È consigliabile conservare un elenco<br>delle password e dei nomi di documento corrispondenti in<br>un luogo sicuro.<br>(Si ricordi che per le password viene fatta distinzione tra<br>maiuscole e minuscole.) |
| OK Annulla                                                                                                    |

| 2 | Limita formattazione e modific 🔻 🗙                                                                                                    |
|---|----------------------------------------------------------------------------------------------------|
| • | 1. Restrizioni alla formattazione                                                                                                    |
|   | Per la formattazione consenti<br>solo gli stili selezionati                                                                             |
|   | Impostazioni                                                                                                    |
|   | 2. Restrizioni alle modifiche                                                                                                    |
| 2 | Consenti solo questo tipo di<br>modifiche nel documento:                                                                                |
|   | Revisioni                                                                                                    |
|   | 3. Applicazione protezione<br>Applicare ora le impostazioni? Sarà<br>possibile disattivarle quando<br>desiderato.<br>Applica protezione |

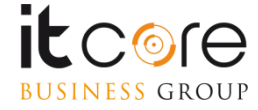